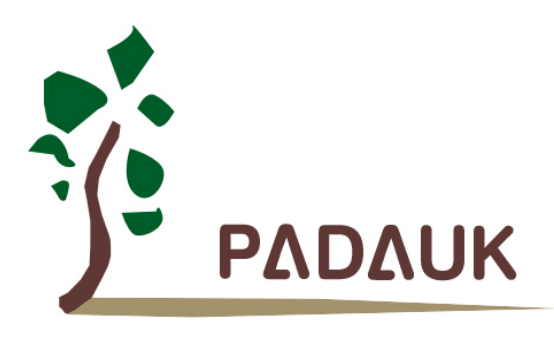

# P-Touch User Manual

Version 0,01

January 16, 2023

Copyright © 2023 by PADAUK Technology Co., Ltd., all rights reserved.

6F-6, No.1, Sec. 3, Gongdao 5th Rd., Hsinchu City 30069, Taiwan, R.O.C. TEL: 886-3-572-8688 www.padauk.com.tw

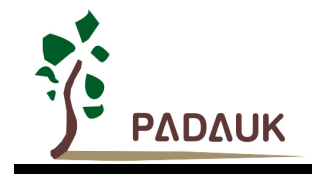

# **IMPORTANT NOTICE**

PADAUK Technology reserves the right to make changes to its products or to terminate production of its products at any time without notice. Customers are strongly recommended to contact PADAUK Technology for the latest information and verify whether the information is correct and complete before placing orders.

PADAUK Technology products are not warranted to be suitable for use in life-support applications or other critical applications. PADAUK Technology assumes no liability for such applications. Critical applications include, but are not limited to, those that may involve potential risks of death, personal injury, fire or severe property damage.

PADAUK Technology assumes no responsibility for any issue caused by a customer's product design. Customers should design and verify their products within the ranges guaranteed by PADAUK Technology. In order to minimize the risks in customers' products, customers should design a product with adequate operating safeguards.

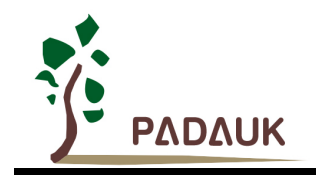

## **Table of Contents**

| 1. | Introductior | n                                               | 5  |
|----|--------------|-------------------------------------------------|----|
| 2. | Setup P-Tou  | uch_V1.8                                        | 5  |
| 3. | Introductior | n to Main Interface of P-Touch _ V1.8           | 7  |
| 4. | Introduction | n of Touch Project                              | 8  |
|    | 4.1. Solu    | tion Configuration Description                  | 8  |
|    | 4.1.1.       | Summary                                         | 8  |
|    | 4.1.2.       | Select Keys                                     | 8  |
|    | 4.1.3.       | Slider                                          | 10 |
|    | 4.1.4.       | Parameters Setting                              |    |
|    | 4.1.5.       | Strategy                                        | 14 |
|    | 4.1.6.       | Menu Bar Introduction                           | 15 |
|    | 4.2. Gene    | erate framework of project                      | 16 |
|    | 4.2.1.       | Configuration file of touch library             | 17 |
|    | 4.2.2.       | User function file                              | 27 |
|    | 4.2.3.       | User main project file                          |    |
|    | 4.2.4.       | Use of T-Watch                                  | 32 |
|    | 4.3. Copi    | ing strategy to CS testing                      |    |
|    | 4.3.1.       | Overview                                        | 35 |
|    | 4.3.2.       | PCB Layout                                      | 35 |
|    | 4.3.3.       | Notes                                           | 35 |
| 5. | Slider and S | Slip Ring Scheme                                |    |
|    | 5.1. Desc    | cription of the scheme configuration            |    |
|    | 5.1.1.       | Summary                                         |    |
|    | 5.1.2.       | Select Keys                                     |    |
|    | 5.1.3.       | Parameters                                      |    |
|    | 5.2. Gene    | erate framework of project                      |    |
|    | 5.2.1.       | Slider and slip ring library configuration file | 40 |
|    | 5.2.2.       | User function files                             | 42 |
|    | 5.2.3.       | User main project file                          | 44 |
|    | 5.2.4.       | Use of the upper computer                       | 45 |
| 6. | Standard Pr  | roduct Selection Manual                         | 47 |

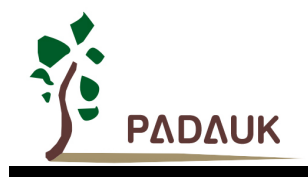

### **Revision History**

| Revision | Data       | Description                     |
|----------|------------|---------------------------------|
| 0.00     | 2022/05/05 | Preliminary version             |
| 0.01     | 2023/01/16 | Other known details bug correct |

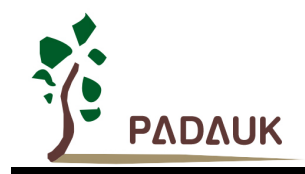

#### 1. Introduction

P-Touch is a software of program framework generator for PADAUK touch series MCU, which is used for the early development and simulation test of the user's touch scheme. The Touch debugging tool T-Watch is included in the software, which can display the intensity and change of Touch in real time.

Compared with the previous version, P-Touch \_ V1.8 has a slightly larger change. The function modules of slider slip and ring are added. The main interface classification, function window and module distribution are optimized and adjusted. The User Manual will describe and introduce P-Touch \_ V1.8 in detail.

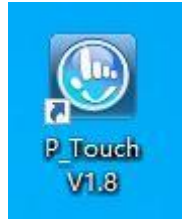

Fig. 1-1: P - Touch V1.8 icon

P-Touch \_ V1.8 must be used with IDE 0.93 and above.

Users can download P-Touch \_ V1.8 and IDE from the official website of PADAUK.

Welcome to scan the QR code through QQ and join the PADAUK. Touch MCU Technology Discussion Group.

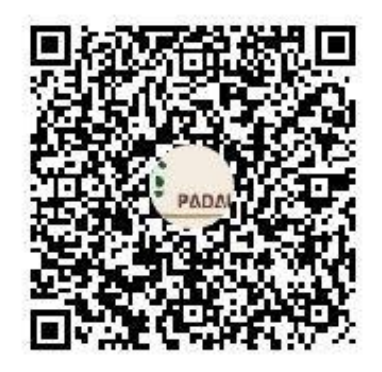

QQ group number: 710107052

### 2. Setup P-Touch\_V1.8

**Attention:** During the download or installation process, some anti-virus software may misdiagnose. If this occurs, add trust or disable the anti-virus software.

- Step1: Download the software installation package Please download the latest version from the official website of PADAUK.: http://www.padauk.com.tw/en/technical/index.aspx
- Step2: Double-click the setup software and follow the step prompts step by step;

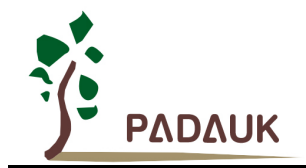

## **P-Touch User Manual**

| 逻 Setup - P_Touch V1.8 version 1.8                                                                           | × |
|----------------------------------------------------------------------------------------------------|---|
| Where should P_Touch V1.8 be installed?                                                                      | B |
| Setup will install P_Touch V1.8 into the following folder.                                                   |   |
| To continue, dick Next. If you would like to select a different folder, dick Browse.                         |   |
| C:\Padauk\P_Touch\V1.8 Browse                                                                                |   |
|                                                                                                    |   |
| At least 11.1 MB of free disk space is required.                                                             |   |
| Next > Cancel                                                                                                | I |
|                                                                                                    |   |
| Betup - P_Touch V1.8 version 1.8 -                                                                           | × |
| Select Additional Tasks<br>Which additional tasks should be performed?                                       | B |
| Select the additional tasks you would like Setup to perform while installing P_Touch V1.8, then click Next.  |   |
| Additional shortcuts:                                                                                        |   |
| ☑ Create a desktop shortcut                                                                                  |   |
|                                                                                                    |   |
| < Back Next > Cancel                                                                                         | I |
| 🔂 Setup - P_Touch V1.8 version 1.8 —                                                                         | × |
| Ready to Install<br>Setup is now ready to begin installing P_Touch V1.8 on your computer.                    | B |
| Click Install to continue with the installation, or click Back if you want to review or change any settings. |   |
| Destination location:<br>C:\Padauk\P_Touch\V1.8<br>Additional tasks:                                         |   |
| Additional tasks:<br>Additional shortcuts:<br>Create a desktop shortcut                                      |   |
| < Back Install Cancel                                                                                        | 1 |

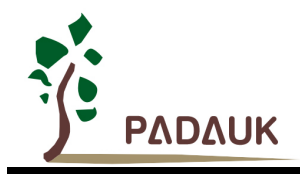

Step3: Setup finished.

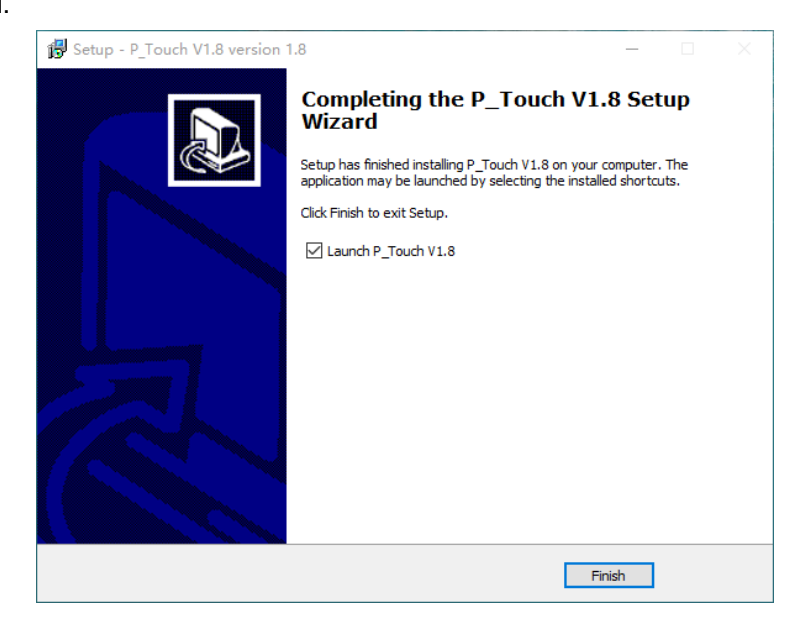

### 3. Introduction to Main Interface of P-Touch \_ V1.8

Run P-Touch \_ V1.8, as shown below. The software is divided into three functional modules: Touch Project, Slide Project, and Standard List, which will be introduced one by one below.

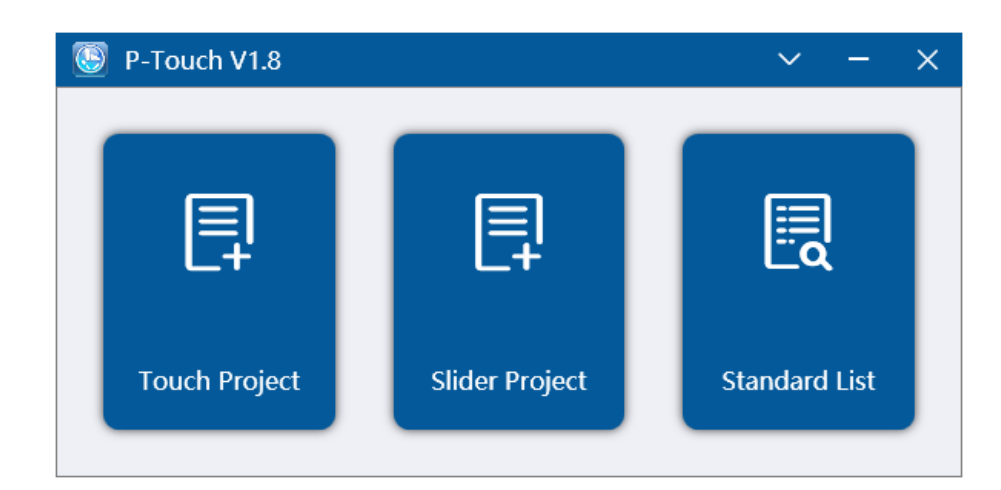

Fig. 3-1: Main Interface of P-Touch \_ V1.8

Click the down arrow on the upper right to expand the home page menu to switch the display of software in Chinese and English and the historical record information about software version update.

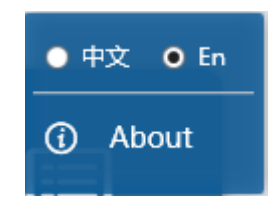

Fig. 3-2: Home menu

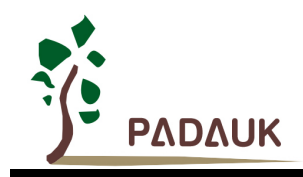

### 4. Introduction of Touch Project

This module is used to generate touch program framework, please configure according to the arrow index [Summary], [Select Keys], [Parameters] and so on at the top of the software, and then generate programs, users can complete their own functions in the corresponding module in the framework.

#### **4.1. Solution Configuration Description**

#### 4.1.1. Summary

Basic project information needs to be set first, including project name and project path; select chip name, package information, application type, whether to enable slider, whether to enable T-Watch and running IDE version; The button on the right side of the package information can be used to view the schematic diagram of the currently selected package. When opening T-Watch, it is necessary to configure the wake-up module and communication port. The introduction of T-Watch will be discussed later. On the right is a brief introduction of the current available touch MCU. For details on MCU, please refer to the specification.

| File(E) Tool(T)              | P-Touch V1.8         |                   |                             |                     |              |             |               |               | 5 -                  |
|------------------------------|----------------------|-------------------|-----------------------------|---------------------|--------------|-------------|---------------|---------------|----------------------|
| Summary                      | Select Keys          | Parameters        |                             |                     |              |             |               |               | Generate             |
| Project Name                 |                      |                   |                             |                     | _            |             | -             |               |                      |
|                              |                      | 0                 |                             |                     | Touc         | h MCU       | Summa         | ry            |                      |
| Project Path                 |                      |                   | Series                      | FPPA                | Key<br>(max) | IO<br>(max) | ROM<br>(word) | RAM<br>(byte) | PWM                  |
|                              |                      | Browse            | PMS160                      | 1                   | 13           | 6           | 1.5K          | 96            | 8bit*2, 11bit*3      |
| Chip Name                    |                      |                   | PMS163                      | 1                   | 13           | 14          | 2.5K          | 160           | 8bit*2, 11bit*       |
| PMS160                       |                      | <b>v</b>          | PFC460                      | 4                   | 24           | 26          | 4K            | 512           | 8bit*2, 11bit*3      |
| Package                      |                      |                   | PMS161                      | 1                   | 5            | 6           | 1.5K          | 96            |                      |
| SUBA                         |                      |                   | PMS164                      | 1                   | 12           | 14          | 1.75K         | 128           | 8bit*2               |
| UserDefine                   |                      | ~                 | PFC161                      | 1                   | 7            | 8           | 2К            | 128           | 8bit*2               |
| Slider Enable T-Watch Enable | On Board Debug       |                   | Description<br>specificatio | : detailed pa<br>n! | ackaging, f  | eatures and | functional    | informatior   | n, please refer to t |
| Wake Type<br>v               | Com Port             | ×                 |                             |                     |              |             |               |               |                      |
| IDE Version<br>0.92B2        | 🖌 Always use the lat | est local version |                             |                     |              |             |               |               |                      |

Fig. 4-1: Summary

#### 4.1.2. Select Keys

Working Mode: Including General mode and Power Saving mode:

- (1) General mode: Touch sensitive, no sleep, Generally used in applications that do not need to calculate power consumption, such as AC applications;
- (2) Power Saving mode: With sleep and wake up function, low standby power consumption, generally used for battery applications;

**CS Pin:** If the selected chip has multiple external capacitor pins that can be selected, appropriate external capacitor pins can be selected according to requirements;

**Select Touch Pins:** First click to select the desired touch channel (Step1), and then click the right-moving arrow on its right (Step2). Then all channels selected and used and their initial parameters configuration will be displayed in the list of channels in the middle (Step3); If Power Saving mode is selected, IO wake up setting can be configured (Step4);

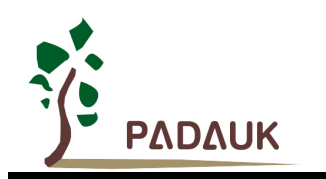

### **P-Touch User Manual**

| File(F) Tool(T)   | P-T     | Touch V1.8       |              |             |           | 5 -                      |
|-------------------|---------|------------------|--------------|-------------|-----------|--------------------------|
| Summary           | Selec   | t Keys 🔷 Par     | ameters      |             |           | Generate                 |
| Working Mode      | General | Power Saving     | CS Pin PA6 = | )           |           | 0                        |
| Select Touch Pins |         | Кеу              | Env Fix      | Sensitivity | Operation | IO Wake Setting          |
| ТК4 / РАО         |         | <b>TK0 / PA3</b> |              | 180         | Delete    | Sleep Scan Interval (ms) |
| ТК5 / РВЗ         |         | TK1 / PA4        |              | 180         | Delete    | 100                      |
| TK6 / DP1         |         | TK2 / PA5        |              | 180         | Delete    | PA0 V                    |
|                   |         | TK3 / PA7        |              | 180         | Delete    | PA3 V                    |
| TK7 / PB0         |         |                  | 1            |             |           | PA4 ×                    |
| TK8 / PB2         |         |                  | Step3        |             |           | PA5 ×                    |
| TK9 / PB7         |         |                  | otopo        |             |           | PA6 V                    |
| TK10 / PB4        |         |                  |              |             |           | PA7                      |
| TK11 / PB5        |         |                  |              |             |           | РВО У                    |
| TK12 / PB6        | Step2   |                  |              |             |           | □ PB1                    |
| 1                 |         |                  |              |             |           | □ PB2                    |
| Step 1            |         |                  |              |             |           | РВЗ У                    |
|                   |         |                  |              |             |           | □ PB4 · ·                |
|                   |         |                  |              |             |           | PB5 V                    |

Fig. 4-2: General working mode selection

| Eile(E) Tool(T)   | P-Touch V1.8        |            |             |        |               | 5 – X                      |
|-------------------|---------------------|------------|-------------|--------|---------------|----------------------------|
| Summary           | Select Keys         | Parameters |             |        |               | Generate                   |
| Working Mode Ge   | eneral Power Saving | CS Pin PA6 | •           |        |               | 0                          |
| Select Touch Pins | Кеу                 | Env Fix    | Sensitivity | Wakeup | Operation     | IO Wake Setting            |
| TK4 / PA0         | ТКО / РАЗ           |            | 180         |        | <u>Delete</u> | Sleep Scan Interval (ms)   |
| ТК5 / РВ3         | TK1 / PA4           |            | 180         |        | Delete        | 100                        |
|                   | TK2 / PA5           |            | 180         |        | <u>Delete</u> | PA0 V                      |
| TKO / PBT         | TK3 / PA7           |            | 180         |        | Delete        |                            |
| ТК7 / РВО         | <b>—</b>            | 1          |             |        |               | □ PA4                      |
| TK8 / PB2         |                     | Step3      |             |        |               | PA5                        |
| ТК9 / РВ7         | »                   |            |             |        |               | □ PA6 ¥                    |
| TK10 / PB4        | <b>~</b>            |            |             |        |               | □ PA7                      |
| TK11 / PB5        |                     |            |             |        |               | PB0 VIL V                  |
| TK12 / PB6        | tep2                |            |             |        |               | PB1 VIL 🗸                  |
|                   |                     |            |             |        |               | PB2                        |
| Step1             |                     |            |             |        |               | □ РВЗ <mark>Step4</mark> ✓ |
|                   |                     |            |             |        |               | □ PB4                      |
|                   |                     |            |             |        |               |                            |

Fig. 4-3: Power Saving working mode selection

#### Parameters introduction:

**Env Fix:** Indicates whether the touch environment value will still be repaired in real time when the key is triggered;

**Sensitivity:** The adjustable range is from 0 to 210. The general default value is 180, but the default value of PMS161 is 150. The higher the value, the higher the sensitivity;

Wakeup: Option in Power Saving mode. If selected, this channel can be used to wake up sleep;Sleep Scan Interval: In Power Saving mode, the parameters indicates the interval for scanning keys during

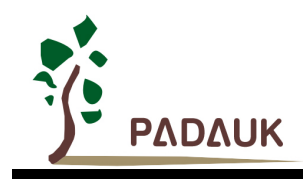

sleep. The adjustable range is 50-500ms. The default value is 100ms; If the wake-up speed needs to be improved, the scanning interval can be reduced by a slight adjustment. If the standby current needs to be reduced, the scanning interval can be increased by a slight adjustment.

**IO Wake Setting:** In Power Saving mode, in addition to waking up the system with touch, you can also set up to wake up the system with external IO. Therefore, the port and potential of IO awakening can be selected here. In general, it is low level awakening. If high level is required to wake up, connect the IO with a pull-down resistor to keep the IO normal low level.

#### 4.1.3. Slider

At present, the program can provide the slider function of 6 keys and 11 levels, among which PMS164 can support up to 12 keys and 23 levels. The relationship between the number of keys (N) and the order of the slider (M) is: M= 2N-1. A single key cannot achieve slider effect. Take two keys and three steps as an example, the state is as follows: press key 1 alone, press key 1 and key 2 at the same time, press key 2 alone; In addition, it should be noted that the slider mode channels, touch channels and the reference channels in the CS coping strategy should not be reused. If you want to use the slider, select Slider Enable in the project's Summary of information, and this column will be added.

Slider type: The slider module is divided into general slider and direction slider. The direction slider is compatible with the general state slider and contains the sliding direction of the slider. The direction slider is only effective when sliding in positive and negative directions.

Sensitivity: The slider sensitivity range and default value are the same as the touch keys, the higher the value is, the higher the sensitivity is.

Wake: If Power Saving module is selected in the key selection bar, the wake-up function can be set under each key of the slider;

| File(E) Tool(I)                                                                                              | P-Touch V1.8                                                                                                    |                                                                                           |                                                                                     |                                                                | ち - ×                                               |
|----------------------------------------------------------------------------------------------------|----------------------------------------------------------------------------------------------------|-------------------------------------------------------------------------------------------|-------------------------------------------------------------------------------------|----------------------------------------------------------------|-----------------------------------------------------|
| Summary                                                                                                    | Select Keys                                                                                                    | Slider Pa                                                                                 | rameters St                                                                         | rategy                                                         | Generate                                            |
| Slider Type Genera                                                                                           | l Direction                                                                                                    | Sensitivity 180                                                                           |                                                                                     |                                                                |                                                     |
| ✓ Key1 TK1 / PB4                                                                                             | ✓ Key2 TK2 / PB5                                                                                                    | ✓ Key3 TK3 / PB6                                                                          | Key4                                                                                | Key5                                                           | ☐ Кеуб                                              |
| Key7                                                                                                    | C Key8                                                                                                    | Key9                                                                                      | ☐ Key10                                                                             | Key11                                                          | Key12                                               |
| Explain :<br>The slider modul<br>directions;<br>The relationship I<br>A single key canr<br>key 2 at the same | e is divided into ordinary s<br>between the number of ke<br>not achieve slider effect. Ta<br>time, press key 2 alone; | slider and direction slider.<br>eys (N) and the order of th<br>ake two keys and three ste | The direction slider is or<br>e slider (M) is M= 2n-1;<br>eps as an example, the st | nly effective when sliding ir<br>tate is as follows: press key | n positive and negative<br>1 alone, press key 1 and |

Fig. 4-4: General module of slider type

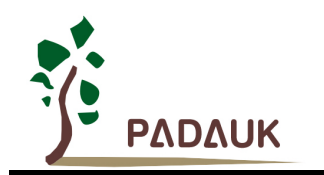

| File(F) Tool(T)                                                                                                | P-Touch V1.8                                                                                                    |                                                                                          |                                                                                        |                                                              | × – ک                                               |
|----------------------------------------------------------------------------------------------------|----------------------------------------------------------------------------------------------------|------------------------------------------------------------------------------------------|----------------------------------------------------------------------------------------|--------------------------------------------------------------|-----------------------------------------------------|
| Summary                                                                                                    | Select Keys                                                                                                    | Slider Pa                                                                                | rameters > Str                                                                         | ategy                                                        | Generate                                            |
| Slider Type General                                                                                            | Direction                                                                                                    | Sensitivity 180                                                                          |                                                                                        |                                                              | 0                                                   |
| ✓ Key1<br>TK1 / PB4 ✓<br>Wake                                                                                  | ✓ Key2<br>TK2 / PB5<br>Wake                                                                                       | ✓ Key3<br>TK3 / PB6 ✓<br>Wake                                                            | Key4<br>Wake                                                                           | ☐ Key5<br>✓<br>Wake ●                                        | ☐ Key6<br>Wake ●                                    |
| Key7                                                                                                    | Key8                                                                                                    | C Key9                                                                                   | Key10                                                                                  | Key11                                                        | Key12                                               |
| Wake                                                                                                    | Wake                                                                                                    | Wake                                                                                     | Wake                                                                                   | Wake                                                         | Wake                                                |
| Explain :<br>The slider module<br>directions;<br>The relationship b<br>A single key canno<br>key 2 at the same | is divided into ordinary s<br>etween the number of ke<br>ot achieve slider effect. Ta<br>time, press key 2 alone; | slider and direction slider.<br>eys (N) and the order of th<br>ake two keys and three st | . The direction slider is on<br>he slider (M) is M= 2n-1;<br>eps as an example, the st | ly effective when sliding in<br>ate is as follows: press key | n positive and negative<br>1 alone, press key 1 and |

Fig. 4-5: Power Saving module of slider type

#### 4.1.4. Parameters Setting

Due to different chip models, the parameters may be different.

• parameters settings of PMS163, PFC460, PMS164, PMS161 and PFC161:

#### **Touch Register Setting**

- (1) **TK Scan Clock Source:** That is, the clock that the touch function scans and counts, where the higher the clock frequency, the greater the actual value of the touch. Note that this is not the system clock;
- (2) **TK Reference Voltage:** Also known as TK reference voltage, it has an impact on CS capacitor size and touch sensitivity, which can be increased to reduce the external reference capacitance;
- (3) **CS Discharge Time:** CS discharge time before touch, generally, the larger the CS capacitor is, the longer the discharge time is needed;
- (4) CS Forced Discharge Time: CS discharge time extension selection before touch. When the CS value is too large and 128CLK discharge still cannot be fully discharged/charged, you can turn on this option for CS forced discharge/charging, whose efficiency is higher than the CS discharge time value of the previous parameter, the default value is 50us;

#### **Basic Anti-Noise Setting**

- (1) **TK Filtering Rank:** In the program, the filtering method of sampling and taking the average value is adopted, and the level is from 0 to 6, corresponding to the sampling times of 1, 3, 6, 10, 18, 34 and 66 respectively. The higher the level here, the smoother the filtering and the better the noise resistance, but at the same time the longer the sampling takes, the touch will be slightly slower. The higher the level is, the smoother the filtering is and the stronger the anti-noise capability is. However, the longer the sampling time is, the slower the touch will be. Therefore, the user should select the filtering level according to the actual number of touches and the interference condition, and the default level is 3;
- (2) **TK Release Margin:** When a touch is triggered, the touch value is adjusted back to a value below the trigger threshold (TK release margin) before it is considered a touch release. If the value is too large, the touch value

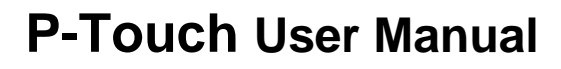

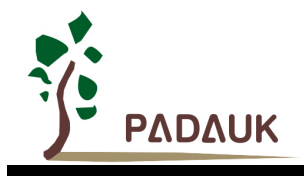

may be triggered and cannot be released. The value range is 0 ~ 20, and the default value is 10;

- (3) **Environmental Value Fix:** It is used to touch the environment value to adjust in real time to cope with environmental changes, and it is generally kept on;
- (4) **Quick Recovery:** Touch the key quick recovery switch to quickly recover the environment value after the key is released;
- (5) Environmental Value Downward Retarget: The environment value is difficult to adjust downward. The larger the value is, the slower the adjustment is. A value of 100 means that the data with smaller values are sampled at least 100 times before it is adjusted downward by 1. The value range is 1 ~ 10000, and the default value is 10;
- (6) High Sensitivity: For the application in the touch environment of the ultra-thick clapboard (the clapboard is larger than 8mm), when the general sensitivity can't meet the requirements, it is necessary to turn on the high sensitivity enable;

| File(E) Tool(T)                                                                                                    | P-Touch V1.8           |    |                       |           | 5 -      |
|----------------------------------------------------------------------------------------------------|------------------------|----|-----------------------|-----------|----------|
| Summary                                                                                                    | Select Keys            |    |                       |           | Generate |
|                                                                                                    |                        |    |                       |           |          |
| Touch Register Setting                                                                                                    |                        |    | CS Strategy           |           |          |
| TK Scan Clock Source                                                                                                    | IHRC/8                 | *  | EMI Enable            |           |          |
| TK Reference Voltage                                                                                                    | 1.6V                   | ¥  | CS Strategy Enable    |           |          |
| TK Discharge Time                                                                                                    | Null                   | ~  | 🔽 Ref Channel 1       | TK0 / PA3 | ~        |
| TK Discharge Time 2                                                                                                    | 50                     | us | 🔽 Ref Channel 2       | TK1 / PA4 | v        |
|                                                                                                    |                        |    | Ref Channel Voltage   | 1.4V      | ~        |
| Anti-Noise Setting                                                                                                    |                        |    | Ref Channel Fix Value | 1         | v        |
| TK Filtering Bank                                                                                                    | 2                      | ~  |                       |           |          |
| The fine of the first starting in the first starting in the first | 3                      |    |                       |           |          |
| TK Release Margin                                                                                                    | 10                     |    |                       |           |          |
| TK Release Margin<br>Environmental Value Fi                                                                                                    | 10                     |    |                       |           |          |
| TK Release Margin<br>Environmental Value Fi<br>Quick Recovery                                                                                                    | 10<br>(                |    |                       |           |          |
| TK Release Margin<br>Environmental Value Fi<br>Quick Recovery<br>Enviromental Value<br>Downward Retarget                                                                                                    | 10<br>( 10<br>10<br>10 |    |                       |           |          |

Fig. 4-6: Parameters Setting

#### **CS Strategy Setting**

- (1) **EMI Enable:** When it is turned on, the IHRC will jump from side to side, so that the measured harmonic power db value will be reduced during the conduction and radiation tests;
- (2) CS Strategy Enable: This option can be turned on when the product needs to pass the CS test;
- (3) Ref Channel 1/2: When the interference is large, please open at least one reference channel in sequence; You can select the unused channel or the touch channel hidden in IC (the touch channel hidden in IC is preferred), this channel does not generate touch signal, do not mix with the touch channel in use;
- (4) Ref Channel Voltage: The selection of touch reference voltage has an impact on the performance of touch sensitivity and the selection of CS capacitance. In theory, the larger the reference voltage is, the higher the sensitivity is. Because the reference key is usually hidden in the IC interior or unused TK foot, so the value is relatively high, in order to prevent overflow, so it is necessary to reduce the level to prevent overflow;
- (5) Ref Channel Fix Value: Modify the base number of the environment value through the reference channel. The value range is 1 ~ 6, and the default value is 1;

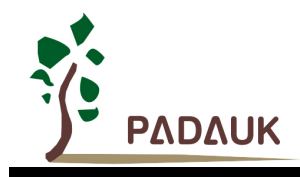

• PMS160 parameters setting:

#### **Touch Register Setting**

- (1) TK Clock Setting: IFC touch clock selection, value selection: 0: 32MHz, 1:16 MHz, default selection: 16 MHz;
- (2) **LDO Voltage:** IFC touch LDO voltage selection, value options: 0: 1.8V, 1: reserved, 2: 1.7 V, 3: 1.6V, default option: 1.8 V;
- (3) **TK Ref Cap Coefficient:** IFC Touch Reference Capacitance Factor Selection, where selection affects IFC readings, value options: 0: \*1, 1: \*2, 2: \* 3, 3: \* 4,...,N: \* (N + 1) N < = 15, default option is 8;
- (4) IFC Model: IFC mode selection, value range: 0: Module0, 1: Module1, default option: Module 0;
- (5) **IFC Pulse Count Frequency Division:** Module0 parameter, IFC pulse count frequency division, value range: 0:/1, 1:/2, 2:/4, 3:/8, 4:/16, 5:/32, 6:/64, 7:/128, 8:/256, default option: 0;
- (6) IFC Pulse Count Upper Division: Module0 parameter, IFC pulse count upper limit selection, selection here affects IFC reading, value range: 1 ~ 255, default value: 50;
- (7) IFC Reading Time: Module 1 parameter, IFC reading time selection, unit us, accuracy 10us (how long to start IFC to read the IFC value, the longer the waiting time, the larger the IFC value, affecting the sensitivity), value range: 100 ~ 3000, default value: 1000;

#### Multi Write Sensitivity Parameters Setting

- Multi Write Paras Enable: Multi-burn-over parameter enable setting, including burn-over parameters Const \_ SEN \_ T \_ KeyX (sensitivity), Const \_ IFC \_ Count (Module0 IFC count upper limit), Const \_ IFC \_ Timing (Module1 IFC reading time);
- (2) Multi Write Paras Max Cnt: Setting of multiple write parameters maximum count, value range: 1 ~ 8, default value: 3;

#### **Basic Anti-Noise Setting**

- TK Filtering Rank: TK sampling movement filtering level: the larger the value is, the smoother the filtering will be, the longer the sampling time will be, and the slower the button trigger will be. The value options are: 1:1/2, 2:1/4, 3:1/8, and the default value is 2.
- (2) TK Release Margin: When TK is triggered, the touch value is adjusted back to a value lower than the trigger threshold (TK release margin), which is considered to be touch release. Professional parameters should be adjusted carefully. If the margin is set too large, it may cause that TK can't be released after it is triggered. Value range: 0-20, default value: 10;
- (3) Environmental Value Fix: Environment value fix main switch, default on;
- (4) Env Fix Count Free: When free, the environment value is fixed and the count is delayed, that is, the environment value is repaired once relative to the number of times of sampling, the value range is 1 ~ 100, and the default value is 10;
- (5) Env Fix Count Busy: When busy(pressed), the environment value is fixed and the count is delayed, that is, the environment value is repaired once relative to the number of times of sampling, the value range is 1 ~ 100, and the default value is 10;
- (6) **Env Fix Speed Free:** When free, the speed of environment value. The smaller the value is, the faster the repair speed is. Value option: 0: off 1:1/2 2:1/4 3:1/8 4:1/16 5:2/32 6:6/64. Default option: 5;
- (7) **Env Fix Count Busy:** When busy (pressed), the speed of environment value. The smaller the value is, the faster the repair speed is. Value option: 0: off 1:1/2 2:1/4 3:1/8 4:1/16 5:2/32 6:6/64.Default option: 5;

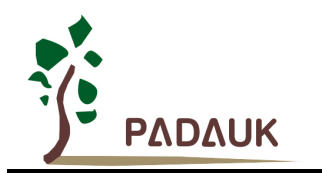

| Touch Register Setting                |                  | Anti-Noise Setting      |        |
|---------------------------------------|------------------|-------------------------|--------|
| TK Clock Frequency                    | 16MHz *          | TK Filtering Rank       | 2 *    |
| LDO Voltage                           | 1.8V ×           | TK Release Margin       | 10     |
| TK Ref Cap Coefficient                | 8                | Environmental Value Fix |        |
| IFC Model                             | Mode 0 v         | Env Fix Count Free      | 10     |
| IFC Pulse Count Frequency<br>Division | /1 *             | Env Fix Count Busy      | 10     |
| IFC Pulse Count Upper<br>Limit        | 50               | Env Fix Speed Free      | 1/32 × |
|                                       |                  | Env Fix Speed Busy      | 1/32 ~ |
| Multi Write Sensitivity Pa            | rameters Setting |                         |        |
| Multi Write Paras Enable              |                  |                         |        |
| Multi Write Para Max Cnt              | 3 *              |                         |        |
|                                       |                  |                         |        |

Fig. 4-7: PMS160 Parameters Setting:

#### 4.1.5. Strategy

This strategy only supports PMS164 and PMS161, mainly anti-jamming and extra-long touch applications (such as anti-intercom interference and fish-drift applications).

#### Anti-jamming Strategy

- (1) Anti-jamming Enable: Turn on to enable this anti-jamming strategy;
- (2) Ref Channels 1 and 2: Touch channel environment value repair speed for detecting strong jamming;

(3) **Environment Value Repair Speed:** When the number of times of no interference is greater than the value, the environment value is fixed;

(4) **Environment Value Repair Ratio:** The environment value approaches the actual value at a certain speed. The larger the value is, the slower the repair speed is. Specifically, the difference between the previous environment value and the actual value is divided by 2<sup>n</sup>.

(5) **Ref channel jitter threshold:** If the jitter of the actual value of the reference channel exceeds this value, it is judged abnormal.

(6) **Touch depth threshold setting:** Indicates the false trigger threshold when the touch channel is strongly interfered, specifically, it cannot exceed (220-sensitivity of the reference channel) × the value;

#### Extra Long Touch Strategy

(1) Extra Long Touch Enable: Turn on to enable this extra-long touch strategy;

(2) Abnormal key release detection rate: When the number of times reaching the release point is greater than this value, the environment value is fixed;

(3) Abnormal key release detection sensitivity: A release point is set, and that release position is the difference between the environment value move down from the original release position and the actual value divided by  $2 \wedge n$ ;

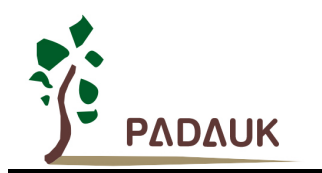

| File(F) Tool(T) P-Touch V1.8                                                                                                    |                                                                                                    | 5 – X    |
|----------------------------------------------------------------------------------------------------|----------------------------------------------------------------------------------------------------|----------|
| Summary Select Keys Parameters                                                                                                    |                                                                                                    | Generate |
| Anti-jamming Enabel Anti-jamming Enabel Ref Channel 1 Ref Channel 2 Convironment Value Repair Speed Environment Value Repair Ratio Ref Channel Jitter Threshold Touch depth threshold setting TK0 / PA5 5 TK2 / PA3 5 | Extra Long Touch Strategy         Extra Long Touch Enable         Abnormal key release         detection rate         Abnormal key release         detection sensitivity | v        |

Fig. 4-8: Strategy

#### 4.1.6. Menu Bar Introduction

- (1) File: Including open configuration and save configuration, after the user set the configuration and parameter generation program framework, an INI format configuration file with the same name as the project will be generated in the program package, which is used to record the configuration and parameters set by the user. Of course, users can also manually click save configuration file to save the current configuration and parameters. Click open configuration to open the Settings in the configuration file with this software;
- (2) Tool: Click to open the T-Watch touch debugging tool, which will be described later;

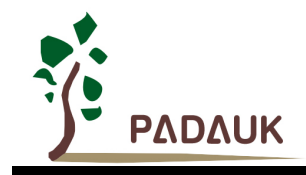

#### 4.2. Generate framework of project

As described above, after configuration as required, click the Generate program button in the upper right corner of the software to generate the program framework, and then the following window will pop up to prompt whether to run the program directly with IDE.

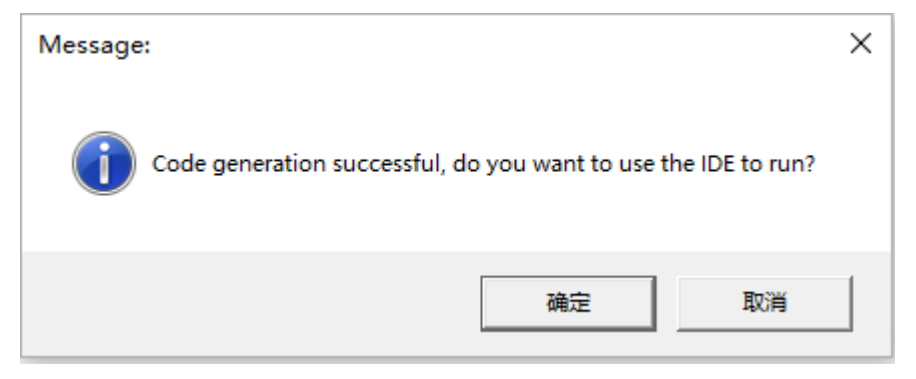

Fig. 4-9: Prompt to generate the code framework

After running the generated project with the IDE, you can write actual engineering programs based on this framework. Each project file is introduced in detail below (for example, we generate a Touch\_Demo framework, and the file architecture diagram in the program is as follows):

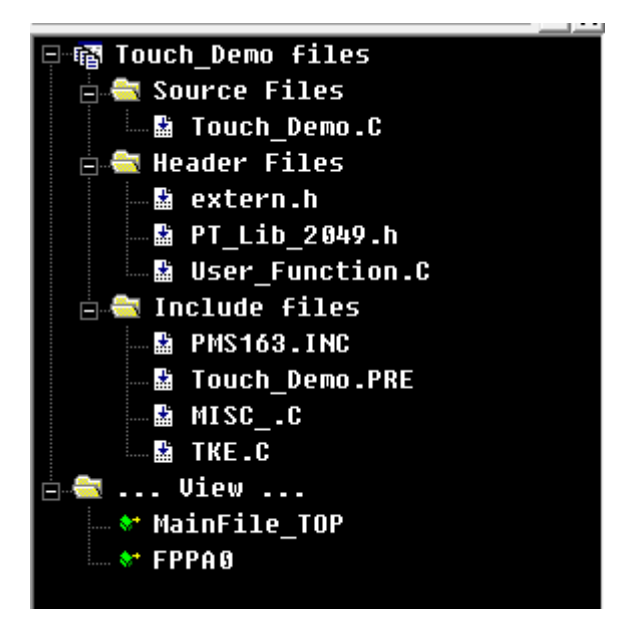

Fig. 4-10: Program file architecture

- The Touch \_ Demo. C is a main program file, which can perform relevant operations such as input and output and digital enabling on the used IO pin and select the working mode of the main program;
- Extern.h is an extended program header file that contains chip name, CS pins, system clock, and UART clock information;
- PT\_Lib\_xxxx.h is the touch library configuration file, which records the used touch channel information, parameter configuration, UART Settings and other information;
- User\_function.C is the function compilation file of the user, in which the user can write the required functions according to the corresponding module's own requirements;

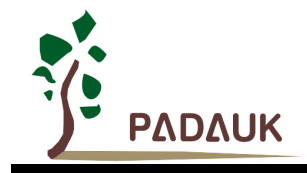

Several of the main program files are described in detail below.

#### 4.2.1. Configuration file of touch library

The touch library configuration file PT\_Lib\_xxxx.h is used to configure touch related settings, including touch pin selection, sensitivity configuration, wake up pin configuration, environment fix parameters and Uart enabling, etc.

Attention: PT\_Lib\_xxxx.h file description is intended to help users understand the program. The parameter Settings in the file have been automatically configured during P-Touch generates the program. Do not modify the configuration information in this file unless necessary.

#### 1. Touch channel enabling Settings: (Const\_EN\_CH\_T\_Key)

Channel enable set to 1: Channel on; Channel enable set to 0 or commented out: Channel off

| //T_Key Channel enablement setting |    |   |  |  |  |  |
|------------------------------------|----|---|--|--|--|--|
| Touch_Channel_Selection:           |    |   |  |  |  |  |
| Const_EN_CH_T_Key0                 | => | 1 |  |  |  |  |
| Const_EN_CH_T_Key1                 | => | 1 |  |  |  |  |
| Const_EN_CH_T_Key2                 | => | 1 |  |  |  |  |
| Const_EN_CH_T_Key3                 | => | 1 |  |  |  |  |
| Const_EN_CH_T_Key4                 | => | 1 |  |  |  |  |
| Const_EN_CH_T_Key5                 | => | 1 |  |  |  |  |

Fig. 4-11: TK channel enablement setting

Attention:

- (1) Keep analog input for the I/O corresponding to the enabled T\_Key channel and turn off the pull-high resistance. Do not switch to output IO at will.
- (2) If you are uncertain about the number of touch channels before running the program, or if you need to close or open the touch channels in the program, you can open all channels that may be used first.

#### 2. Sleep timing scan and wake up Settings: (Const\_Wakeup\_CH\_T\_Key)

Touch channel wake up set to 1: enable channel wake up; Touch channel wake up set to 0 or comment out: Turn off channel wake up;

| \*****When the main prog        | gram is       | in power-saving  | mode,the | program will | sleep.The | following | wake | channels | need t | ) be | set*****/ |
|---------------------------------|---------------|------------------|----------|--------------|-----------|-----------|------|----------|--------|------|-----------|
| <pre>//T_KEY wakes up the</pre> | channe!       | l enable setting |          |              |           |           |      |          |        |      |           |
| Touch_Wakeup_Channel_Sele       | ection:       |                  |          |              |           |           |      |          |        |      |           |
| Const_Wakeup_CH_T_Key           | j0 =>         | 1                |          |              |           |           |      |          |        |      |           |
| Const_Wakeup_CH_T_Ke            | j1 =>         | 1                |          |              |           |           |      |          |        |      |           |
| Const_Wakeup_CH_T_Ke            | j2 =>         | 1                |          |              |           |           |      |          |        |      |           |
| Const_Wakeup_CH_T_Ke            | <b>j</b> 3 => | 1                |          |              |           |           |      |          |        |      |           |

Fig.4-12: TK Wakes up the channel enable setting

#### 3. Touch sensitivity: (Const\_SEN\_T\_Key)

Touch channel sensitivity setting, the range is 0~210; The default value is 180, but the default value of PMS161 is 150. The higher the value is, the higher the sensitivity is.

| <pre>//T_KEY Sensitivity Touch_Sensitivity_Set:</pre> | sett | ing                                                                                |
|-------------------------------------------------------|------|------------------------------------------------------------------------------------|
| Const_SEN_T_Key0                                      | =>   | 180 //Touch sensitivity setting, the greater the value, the higher the sensitivity |
| Const_SEN_T_Key1                                      | =>   | 180 //Option value: 0-210 default: 180                                             |
| Const_SEN_T_Key2                                      | =>   | 180                                                                                |
| Const_SEN_T_Key3                                      | =>   | 180                                                                                |
| Const_SEN_T_Key4                                      | =>   | 180                                                                                |
| Const_SEN_T_Key5                                      | =>   | 189                                                                                |

Fig.4-13: TK Sensitivity setting

**P-Touch User Manual** 

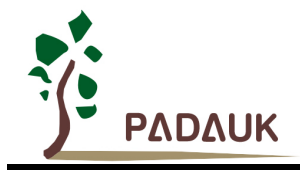

4. Environment value fixed enable Settings: (Const\_Press\_Fix\_T\_Key)

Whether to continue to modify the environment value after touching the button. Set it to 0: continue to fix; set it to 1 or comment it out: do not fix;

| //Whether to continue t | o mo | dify 1 | the | environment | value | after | touching | the | button//0: | continue; | 1: | close |
|-------------------------|------|--------|-----|-------------|-------|-------|----------|-----|------------|-----------|----|-------|
| Const_Press_Fix_T_Key0  | =>   | 6      |     |             |       |       |          |     |            |           |    |       |
| Const_Press_Fix_T_Key1  | =>   | 8      |     |             |       |       |          |     |            |           |    |       |
| Const_Press_Fix_T_Key2  | =>   | 5      |     |             |       |       |          |     |            |           |    |       |
| Const_Press_Fix_T_Key3  | =>   | 6      |     |             |       |       |          |     |            |           |    |       |

Fig.4-14: Environment value fixed enable Settings

#### 5. Slider Settings: (Const\_En\_Slider)

Const\_En\_Slider\_A Set to 1: enable the slider. Set to 0: disable the slider

Slider\_T\_Key Set the channel and sequence of the slider. Currently, it supports 6 channels at most, and the sensitivity range and default value are the same as those of the touch channel;

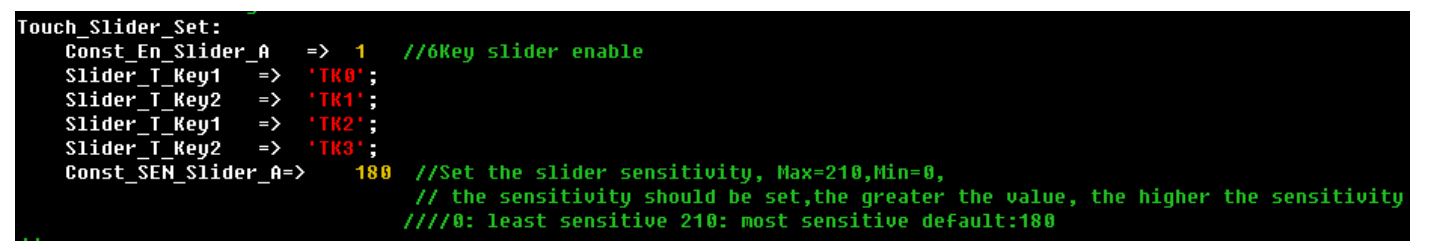

Fig.4-15: Slider Settings

#### 6. Touch register Settings:

Due to different MCU models, the optional range of parameters is also different. PMS164 and PMS160 are taken as examples below:

#### • PMS164 reference is as follows:

- (1) Touch clock source settings: (Const\_Touch\_Source\_CLK)
  0: reserved; 1: reserved; 2: IHRC/4; 3: IHRC/8; 4: IHRC/16; 5: IHRC/32; 6: IHRC/64; 7: IHRC/128;
  8: ILRC. default:3: IHRC/8;
- (2) CS capacitance reference voltage setting: (Const\_Touch\_VRef)
  0: 0.5\*VCC; 1: 0.4\*VCC; 2: 0.3\*VCC; 3: 0.2\*VCC
  It has an effect on CS capacitance and touch sensitivity, The highest sensitivity is set to 0, and the lowest sensitivity is set to 3;
- (3) Touch before CS discharge time selection: (Const\_Touch\_Discharge)
  0: reserved; 1: CLK\_32; 2: CLK\_64; 3: CLK\_128;
- (4) Before touching the CS discharge time expansion option: (Const\_Touch\_Discharge2) This is a newly added parameter, when CS is too large, the discharge CLK\_128 still cannot fully discharge/charge, can be turned on this option, CS forced discharge/charge. Higher discharge/charging efficiency than a Const\_Touch\_Discharge (US), ranging from 0 to 1000 us.

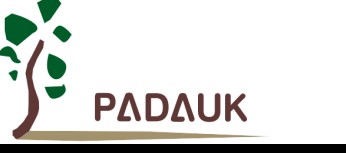

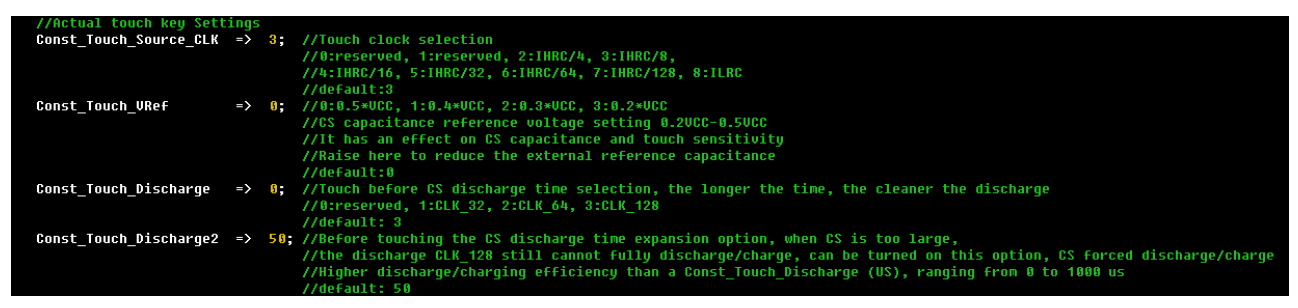

Fig.4-16: PMS164 Touch register Settings

#### PMS160 reference is as follows: (1) IFC touch clock settings: (Const IFC CLK) Option value: 0:32MHz, 1:16MHz Default: 1 (2) IFC touch LDO voltage settings: (Const IFC LDO) Option value: 0:1.8V, 1: reserved, 2: 1.7V, 3: 1.6V Default: 0 (3) IFC touch reference capacitance coefficient: (Const\_IFC\_CAP) Option value: 0:\*1, 1:\*2, 2:\*3, 3:\*4, ......,N:\*(N+1) N<=15 Default: 8 (4) IFC module selection: (Const\_IFC\_Module) Option value: 0: Module0, 1: Module1 Default: 0 (5) IFC pulse count frequency division: (**Const\_IFC\_Scalar**) Module0 parameter, Value range: 0:/1, 1:/2, 2:/4, 3:/8, 4:/16, 5:/32, 6:/64, 7:/128, 8:/256 Default: 0 (6) IFC pulse count upper limit: (Const\_IFC\_Count) Module0 parameter, Value range: 1~255 Default: 50 (7) IFC reading timing: (Const\_IFC\_Timing) Module1 parameter, Value range: 100 ~ 3000 Default: 1000 Const\_IFC\_CLK => //Option value: 0:32MHz, 1:16MHz Const\_IFC\_LDO => 0; //IFC touch LDO voltage selection //0:1.8V, 1:reserved, 2:1.7V, 3:1.6V //default: 0 Const\_IFC\_CAP => 8; //IFC touch reference capacitance coefficient selection, this selection affects IFC reading //Option value: 0:\*1, 1:\*2, 2:\*3, 3:\*4, .....,N:\*(N+1) N<=15 //default: 8 Const\_IFC\_Mode => 0; //IFC Module selection //Option value: 0: Module0, 1: Module1 IFC Mode0: Const\_IFC\_Scalar=> 0; //IFC pulse count frequency division //value range: 0:/1, 1:/2, 2:/4, 3:/8, 4:/16, 5:/32, 6:/64, 7:/128, 8:/256 //default: 0 Const\_IFC\_Count => 50;//IFC pulse count upper limit selection, where selection affects IFC reading //value range: 1~25 //default: 50

#### Fig.4-17: PMS160 Touch register Settings

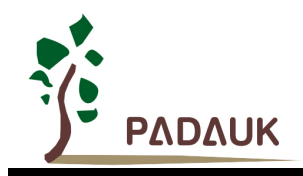

- 7. Touch environment correction and anti-interference Settings
- Touch sampling once required filter level Settings: (Const\_T\_Key\_Smooth\_Rank)
   The filtering level is 1 ~ 6, corresponding to the sampling times of 1, 3, 6, 10, 18, 34 and 66 respectively. TK

sampling filter level, the larger the value, the smoother the filter, and the longer the sampling time, the default value is 3.

- (2) Touch release margin settings: (T\_Key\_Release\_Margin) When touch is triggered, it is considered as touch release only when the touch value is lower than the trigger threshold (touch release margin); This value needs to be adjusted carefully, and cannot be set too large, otherwise, it may not be released after touch triggering; the value range is 0 ~ 20, and the default value is 10;
- (3) Touch key environment value fix master switch: (Const\_Env\_Fix)
   Set to 1: turn on the environment value correction general enable; set to 0: turn off the environment value correction general enable;
- (4) Touch key environment value fast recover switch: (Const\_Fast\_Recover) Fast recovery of environment value after release of touch key Set to 1: enable. 0: Disable.
- (5) Touch key environment value fix gradient down: (Const\_Env\_Dw\_Fix\_Cnt)
   Option value:10~10000; The smaller the value is, the faster the correction is; the larger the value is, the slower the correction is;

A value of 100 means that at least 100 samples of small data will be sampled before it starts to be reduced by 1;

|                          |      | //4/144244 30                                                                                                    |
|--------------------------|------|----------------------------------------------------------------------------------------------------|
| //Touch environment c    | orre | tion and anti-interference Settings                                                                                                    |
| Touch_Ref_and_Noise_Set: |      |                                                                                                    |
| Const_T_Key_Smooth_Rank  | =>   | 3 //Tk sampling filter level, the larger the value, the smoother the filter, and the longer the sampling time<br>//Option value: 1:4 times, 2:6 times, 3:10 times, 4:18 times, 5:34 times, 6:66 times,<br>//default: 3                                                                                                    |
| T_Key_Release_Margin     | =>   | 10 //Tk release margin. When Tk triggers,                                                                                                    |
|                          |      | <pre>//the touch value is considered to be released only when the touch value is recalled to a certain value below the trigger threshold (Tk release margin) //Professional parameters, carefully adjusted, if the margin is set too large, may lead to TK triggered, unable to release //Option value:0-20 //default:10</pre> |
| Const_Env_Fix            | =>   | 1 //Environmental value correction enable<br>//Option value:0:close, 1:open<br>//default:1                                                                                                    |
| Const_Fast_Recover       | =>   | 1 //Touch button quick recovery switch (quick recovery of environment value after key release)<br>//Option value:1:open 0:close<br>//default:1                                                                                                    |
| Const_Env_Dw_Fix_Cnt     | =>   | 10 //The larger the value, the slower the correction.<br>//A value of 100 means that at least 100 samples of small data will be sampled before it starts to be reduced by 1<br>//Option value:10 - 10000<br>//default:10                                                                                                    |

Fig.4-18: Environment value correction and anti-interference Settings

#### PMS160 Reference Section:

| Const_Env_Fix_Count_Free=> | 10 | <pre>//When free, the environment value is fixed and the count is delayed,<br/>//That is, the environment value is repaired once relative to the number of times of sampling<br/>//Value range: 1 ~ 100</pre> |
|----------------------------|----|----------------------------------------------------------------------------------------------------|
|                            |    | //Default value: 10                                                                                                    |
| Const_Env_Fix_Count_Busy=> | 10 | //When busy(pressed), the environment value is fixed and the count is delayed,                                                                                                    |
|                            |    | //That is, the environment value is repaired once relative to the number of times of sampling                                                                                                    |
|                            |    | //Value range: 1 ~ 109                                                                                                    |
|                            |    | //Default value: 10                                                                                                    |
| Const Env Fix Speed Free=> | 5  | //When free, the speed of environment value.                                                                                                    |
|                            |    | //The smaller the value is, the faster the repair speed is.                                                                                                    |
|                            |    | //Value option: 0:off 1:1/2 2:1/4 3:1/8 4:1/16 5:1/32 6:1/64 //12disable<br>//Default option: 5                                                                                                    |
| Const Env Fix Speed Busu=> | 5  | //When busu (pressed), the speed of environment value.                                                                                                    |
|                            |    | //The smaller the value is, the faster the renair speed is.                                                                                                    |
|                            |    | //Value option: 0:off 1:1/2 2:1/4 3:1/8 4:1/16 5:1/32 6:1/64 //12disable //Default option: 5                                                                                                    |
|                            |    |                                                                                                    |

Fig.4-19: PMS160 Environment fixed some parameters

(6) When free, the environment value is fixed and the count is delayed: (Const\_Env\_Fix\_Count\_Free)

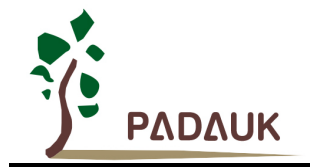

The environment value is repaired once relative to the number of times of sampling, the value range is  $1 \sim 100$ 

Default value: 10

(7) When busy(pressed), the environment value is fixed and the count is delayed: (Const\_Env\_Fix\_Count\_Busy) The environment value is repaired once relative to the number of times of sampling, the value range is 1 ~ 100

Default value: 10

 (8) When free, the speed of environment value: (Const\_Env\_Fix\_Speed\_Free) The smaller the value is, the faster the repair speed is. Value option: 0: off 1:1/2 2:1/4 3:1/8 4:1/16 5:2/32 6:6/64. //12 disable
 Default option: 5:

Default option: 5;

 (9) When busy (pressed), the speed of environment value: (Const\_Env\_Fix\_Speed\_Busy) The smaller the value is, the faster the repair speed is. Value option: 0: off 1:1/2 2:1/4 3:1/8 4:1/16 5:2/32 6:6/64. //12 disable Default option: 5;

#### 8. Anti - noise reference key setting

(1) CS coping strategy setting (Const\_Touch\_Noise\_Strategy)

It mainly deals with power interference, Option value: 0 - 3, which correspond to off and on anti-noise strategy 1- on anti-noise strategy 3 respectively;

Anti-noise strategy 1 and anti-noise strategy 3 are reserved;

Anti-noise strategy 2 The response strategy for CS testing requires 1 or 2 reference channels. When the interference is strong, open at least one reference channel and open it in sequence.

#### (2) Reference key level settings: (Const\_Touch\_Noise\_Vref)

Because the reference key is usually hidden in the IC interior or unused TK foot, so the value is relatively high, in order to prevent overflow, so it is necessary to reduce the level to prevent overflow.

Option value: 0: 0.5\*VCC; 1: 0.4\*VCC; 2: 0.3\*VCC; 3: 0.2\*VCC, default value: 3

(3) Reference channel modify cardinality: (Const\_T\_Key\_Noise\_Fix\_Cn)

Modify the cardinality of the environment value with the anti-noise button, Option value: 1-6, default value:1

| //Anti - noise reference ke | y settin | 9                                                                                                    |
|-----------------------------|----------|----------------------------------------------------------------------------------------------------|
| Const_Touch_Noise_Strategy  | => 2     | //It mainly deals with power interference                                                                              |
|                             |          | //Option value: 0-3 Correspond to off and on anti-noise strategy 1- on anti-noise strategy 3 respectively              |
|                             |          | //Anti-noise strategy 1 Reserved                                                                                       |
|                             |          | //Anti-noise strategy 2 The response strategy for CS testing requires 1 or 2 reference channels                        |
|                             |          | //Anti-noise strategy 3 Reserved                                                                                       |
| Const_T_Key_Noise_Ref_1 =>  | 'TK1'    |                                                                                                    |
| Const_T_Key_Noise_Ref_2 =>  |          |                                                                                                    |
|                             |          | //When the interference is large, please open at least one reference channel,                                          |
|                             |          | //and open it in order :Const_T_Key_Noise_Ref_1>Const_T_Key_Noise_Ref_2                                                |
|                             |          | //Note: The reference channel set here does not generate touch signal. Do not mix it with the use of the touch channel |
| Const_Touch_Noise_VRef      | => 3;    | //Refer to key level                                                                                                   |
|                             |          | //Because the reference key is usually hidden in the IC interior or unused TK foot, so the value is relatively high,   |
|                             |          | //in order to prevent overflow, so it is necessary to reduce the level to prevent overflow                             |
|                             |          | //Generally lower than the voltage set by Const_Touch_VRef                                                             |
|                             |          | //Option value: 0:0.5*VCC, 1:0.4*VCC, 2:0.3*VCC, 3:0.2*VCC                                                             |
|                             |          | //default:1                                                                                                    |
| Const_T_Key_Noise_Fix_Cn=>  | 1        | //Modify the cardinality of the environment value with the anti-noise button                                           |
|                             |          | //Option value: 1-6                                                                                                    |
|                             |          | //default:1                                                                                                    |
|                             |          |                                                                                                    |

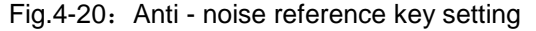

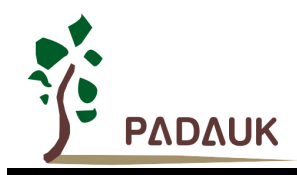

#### 9. Parameter setting of upper computer

- (1) Enable the upper computer: (Const\_EN\_Uart)
   When the upper computer needs to be started, please enable the Const \_ EN \_ Uart. If the upper computer is not used, please disable it;
- (2) Setting of wake up mode of upper computer: (Const\_Uart\_Wakeup\_Module)
  0: low voltage wake-up, the communication port needs to be short-circuited to the ground for more than 0.5s;
  1: T \_ Watch wake-up, click the connection button on the upper computer to send a wake-up signal to the chip for wake-up;
- (3) Baud rate of upper computer: (UART\_BaudRate)

UART baud rate range: 9600  $\sim$  56000, the default value is 38400. Note that if the baud rate value is changed, the baud rate on T\_Watch needs to be changed as well.

(4) Communication port of upper computer: (Interrupt\_Uart)

Select the UART interrupt and transmission port here, and the optional ports of different chips will be different. PA5 and PB0 interrupts are not supported during simulation, and PA5 is recommended for actual IC burning; in addition, if PMS160 is selected for the chip, the on-board debugging mode can be enabled, which will be introduced in the subsequent use of the upper computer;

| //Parameter setting of upper | computer                                                                                       |
|------------------------------|------------------------------------------------------------------------------------------------|
| T_Watch_Set:                 |                                                                                                |
| Const_EN_Uart => 1           | //Uart Enable, 0:Uart Disable 1:Uart Enable                                                    |
|                              | //When you need to connect to the computer, please put Const_EN_Uart on the power,             |
|                              | //please divide the power without the upper computer                                           |
|                              | //The parameters of the upper computer are invalid except for energy                           |
|                              | //default:0                                                                                    |
| Const_Uart_Wakeup_Mode=>1    | //Upper computer wake-up mode: 0: low level wake-up (> 0.5S) 1: upper computer T-watch wake-up |
|                              | //default:1                                                                                    |
| UART_BaudRate => 38400       | //UART Baudrate:9600-56000                                                                     |
|                              | //default:38400                                                                                |
| Interrupt_Uart => 2          | //UART interrupt and transmission port selection                                               |
|                              | //0:PA0 1:PB5                                                                                  |
|                              | //2:PB0 3:PA4                                                                                  |

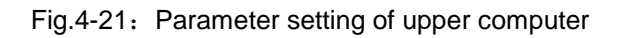

Attention: If the software program has chosen to enable the UART communication port and you want to change this setting in your program, in addition to changing Interrupt\_Uart, you need to enable input, pull-high, and digital input for the IO in the FPPA\_IO\_Set function.

#### 10. Touch test switch

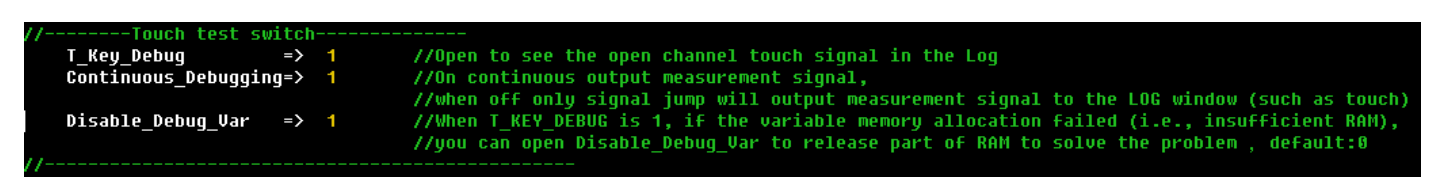

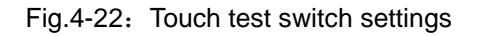

- (1) Touch test main switch: (T\_Key\_Debug)Open to see the open channel touch signal in the Log;
- (2) Continue scan switch: (Continuous\_Debugging)
   On continuous output measurement signal, when off only signal jump will output measurement signal to the LOG window (such as touch);

## **P-Touch User Manual**

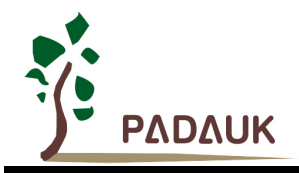

| T_K | ley_ | De  | bug:   |       |       |         |          |         |           |            |     |      |      |      |
|-----|------|-----|--------|-------|-------|---------|----------|---------|-----------|------------|-----|------|------|------|
| T_K | ley_ | _Si | gnal=( | 9999  |       |         |          |         |           |            |     |      |      |      |
| K1- | K12  | 2TL | :TK1   | TK2   | TK3   | TK4     | TK5      | TK6     | TK7       | TK8        | TK9 | TK10 | TK11 | TK12 |
| K1- | K12  | 2R1 | :触摸)   | 实时值   | > To  | ouch Re | al-Time  | e Value |           |            |     |      |      |      |
| K1- | -K12 | 2R1 | :1D2   | 1E1   | 1D3   | 1D3     | 555      | 999     | 000       | <u>999</u> | 666 | 999  | 888  | 999  |
| K1- | K12  | 2Rf | :触摸]   | 环境/参  | 参考值   | >To     | uch Envi | ironmen | t /Refere | ence Val   | ue  |      |      |      |
| K1- | ·K1: | 2Rf | :1D2   | 1E1   | 1D3   | 1D3     | 666      | 666     | 666       | 666        | 666 | 666  | 000  | 666  |
| Deb | ug   | Nu  | m=1 ,  | T_Key | _Sigr | al=00   | 999      |         |           |            |     |      |      |      |
| K1- | K12  | 2TL | :TK1   | TK2   | TK3   | TK4     | TK5      | TK6     | TK7       | TK8        | TK9 | TK10 | TK11 | TK12 |
| K1- | ·K12 | 2R1 | :1D3   | 1E1   | 1D3   | 1D3     | 666      | 666     | 666       | 666        | 666 | 888  | 888  | 666  |
| K1- | ·K12 | 2Rf | :1D2   | 1E1   | 1D3   | 1D3     | 000      | 000     | 000       | 000        | 000 | 000  | 000  | 000  |
| Deb | ug   | Nu  | m=2 ,  | T_Key | _Sigr | ial=0(  | 999      |         |           |            |     |      |      |      |
| K1- | K12  | 2TL | :TK1   | TK2   | ТКЗ   | TK4     | TK5      | TK6     | TK7       | TK8        | TK9 | TK10 | TK11 | TK12 |
| K1- | ·K12 | 2R1 | :1D3   | 1E1   | 1D3   | 1D3     | 888      | 888     | 000       | 000        | 666 | 888  | 888  | 000  |
| K1- | ·K12 | 2Rf | :1D2   | 1E1   | 1D3   | 1D3     | 000      | 000     | 000       | 000        | 000 | 000  | 000  | 000  |
| Deb | ug   | Nu  | m=3 ,  | T_Key | _Sigr | ial=0(  | 999      |         |           |            |     |      |      |      |
| K1- | K12  | 2TL | :TK1   | TK2   | ткз   | TK4     | TK5      | TK6     | TK7       | TK8        | TK9 | TK10 | TK11 | TK12 |
| K1- | K12  | 2R1 | :1D3   | 1E1   | 1D3   | 1D3     | 888      | 888     | 000       | 000        | 000 | 000  | 000  | 000  |
| К1- | ·K12 | 2Rf | :1D2   | 1E1   | 1D3   | 1D3     | 999      | 999     | 888       | 888        | 666 | 000  | 999  | 889  |
| Deb | ug   | Nu  | m=4 ,  | T_Key | _Sigr | ial=0(  | 999      |         |           |            |     |      |      |      |
| K1- | ·K12 | 2TL | :TK1   | TK2   | TK3   | TK4     | TK5      | TK6     | TK7       | TK8        | TK9 | TK10 | TK11 | TK12 |
| K1- | ·K12 | 2R1 | :1D3   | 1E1   | 1D3   | 1D3     | 666      | 000     | 000       | 000        | 000 | 000  | 888  | 000  |
| K1- | ·K12 | 2Rf | :1D2   | 1E1   | 1D3   | 1D3     | 000      | 000     | 000       | 000        | 000 | 000  | 000  | 889  |
| Deb | ug   | Nu  | m=5 ,  | T_Key | Sigr  | ial=00  | 999      |         |           |            |     |      |      |      |
| K1- | K12  | 2TL | :TK1   | TK2   | TK3   | TK4     | TK5      | TK6     | TK7       | TK8        | TK9 | TK10 | TK11 | TK12 |
| K1- | ·K12 | 2R1 | :1D3   | 1E1   | 1D3   | 1D3     | 666      | 666     | 000       | 000        | 666 | 000  | 000  | 000  |
| K1- | ·K12 | 2Rf | :1D2   | 1E1   | 1D3   | 1D3     | 999      | 888     | 000       | 888        | 888 | 000  | 999  | 889  |
| Deb | ug   | Nu  | m=6 ,  | T_Key | _Sigr | al=0(   | 999      |         |           |            |     |      |      |      |
| K1- | K1:  | 2TL | :TK1   | TK2   | TK3   | TK4     | TK5      | TK6     | TK7       | TK8        | TK9 | TK10 | TK11 | TK12 |
| K1- | ·K12 | 2R1 | :1D3   | 1E1   | 1D3   | 1D3     | 666      | 666     | 000       | 000        | 666 | 999  | 000  | 999  |
| K1- | ·K12 | 2Rf | :1D2   | 1E1   | 1D3   | 1D3     | 000      | 000     | 000       | 000        | 000 | 000  | 000  | 000  |

Fig.4-23: Debug Log Shows

(3) Release part of RAM: (Disable\_Debug\_Var)

When T\_KEY\_DEBUG is 1, if the variable memory allocation failed (i.e., insufficient RAM), you can open Disable\_Debug\_Var to release part of RAM to solve the problem;

Attention: When burning, the above three enable must be closed.

#### 11. Main function description and related register definition

| Lib_H_Bottom:                             |                                                                                                    |  |  |  |  |  |  |  |
|-------------------------------------------|----------------------------------------------------------------------------------------------------|--|--|--|--|--|--|--|
| /*******************************///       |                                                                                                    |  |  |  |  |  |  |  |
| // Description of main function           | / Description of main functions in the library                                                                       |  |  |  |  |  |  |  |
| //*************************************   | *****//                                                                                                    |  |  |  |  |  |  |  |
| //T_Key_Channel_Setting T_Keyx            | //Manual T_KEY port setting, X denotes constant                                                                      |  |  |  |  |  |  |  |
| //Env_Fix T_Keyx                          | //Force the repair environment value to the current actual value, where x represents a constant                      |  |  |  |  |  |  |  |
| <pre>//void TK_Init_Auto(void);</pre>     | //Automatically initialize the T_KEY_VREF and Const_EN_CH_T_KEYX registers                                           |  |  |  |  |  |  |  |
|                                           | //If you change channels halfway, use the T_KEY_SCAN_REG register,                                                   |  |  |  |  |  |  |  |
|                                           | //and the corresponding Const_EN_CH_T_KEYX should be set to 1                                                        |  |  |  |  |  |  |  |
| <pre>//void T_Key_Scan(void);</pre>       | //T_KEY scan function (non-blocking step-by-step polling)                                                            |  |  |  |  |  |  |  |
| //void T_Key_Data_Ref_Initial()           | void); //Initializes the first touch environment modifier                                                            |  |  |  |  |  |  |  |
| <pre>//void Get_T_Key_Signal(void);</pre> | //According to the TK scan results, the key is determined and the key signal is given T_Key1_Signal - T_Key12_Signal |  |  |  |  |  |  |  |
| //void Uart_Auto(void);                   | //UART is automatically initialized                                                                                  |  |  |  |  |  |  |  |
| <pre>//void Sleep_Mode(void);</pre>       | //Sleep mode, wake according to Const_Wakeup_CH_T_Keyx and Const_EN_CH_T_Keyx                                        |  |  |  |  |  |  |  |
| //T_Key_Scan_Reg                          | //TK scan register (16 bits)                                                                                         |  |  |  |  |  |  |  |
| //T_Key_Signal                            | //Key flag register (16 bits)                                                                                        |  |  |  |  |  |  |  |
| //                                        | */                                                                                                    |  |  |  |  |  |  |  |

Fig.4-24: Description of main functions in the touch library

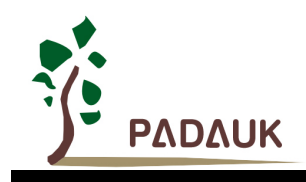

| Bit | Initial<br>Value | R/W      | Description                                                  |
|-----|------------------|----------|--------------------------------------------------------------|
| 15  | 0                | -        | Reserved (Set to 0)                                          |
| 14  | 0                | -        | Reserved (Set to 0)                                          |
| 13  | 0                | -        | Reserved for use as an interrupt flag                        |
|     |                  | 5.44     | T_Key12 Scan and energize, 0/1: Disable/Enable               |
| 12  | 0                | R/W      | (Const_EN_CH_T_Key12 Set to 1 to be effective)               |
|     |                  | DAA      | T_Key11 Scan and energize, 0/1: Disable/Enable               |
| 11  | 0                | R/VV     | (Const_EN_CH_T_Key11 Set to 1 to be effective)               |
| 10  | 0                | DAA      | T_Key10 Scan and energize, 0/1: Disable/Enable               |
| 10  | 0                | K/VV     | (Const_EN_CH_T_Key10 Set to 1 to be effective)               |
| 0   | 0                |          | T_Key9 Scan and energize, 0/1: Disable/Enable                |
| 9   | 0                | r./ v v  | (Const_EN_CH_T_Key9 Set to 1 to be effective)                |
| 0   | 0                |          | T_Key8 Scan and energize, 0/1: Disable/Enable                |
| 0   | 0                | N/ V V   | $(Const\_EN\_CH\_T\_Key8$ Set to 1 to be effective )         |
| 7   | 0                |          | T_Key7 Scan and energize, 0/1: Disable/Enable                |
| '   | 0                | K/VV     | $(Const\_EN\_CH\_T\_Key7 \text{ Set to 1 to be effective})$  |
| 6   | 0                | ₽ ۸۸/    | T_Key6 Scan and energize, 0/1: Disable/Enable                |
| 0   | 0                | 1.7,4,4  | (Const_EN_CH_T_Key6 Set to 1 to be effective)                |
| 5   | 0                | ₽ ۸۸/    | T_Key5 Scan and energize, 0/1: Disable/Enable                |
|     | Ŭ                | 1.7, v.v | (Const_EN_CH_T_Key5 Set to 1 to be effective)                |
| 1   | 0                | ₽ ۸۸/    | T_Key4 Scan and energize, 0/1: Disable/Enable                |
| -   | Ŭ                | 1.7, v.v | (Const_EN_CH_T_Key4 Set to 1 to be effective)                |
| З   | 0                | RW       | T_Key3 Scan and energize, 0/1: Disable/Enable                |
| 5   | Ŭ                | 17,77    | (Const_EN_CH_T_Key3 Set to 1 to be effective)                |
| 2   | 0                | RW       | T_Key2 Scan and energize, 0/1: Disable/Enable                |
|     | Ŭ                |          | (Const_EN_CH_T_Key2 Set to 1 to be effective)                |
| 1   | 0                | R/W      | T_Key1 Scan and energize, 0/1: Disable/Enable                |
|     | Ŭ                |          | (Const_EN_CH_T_Key1 Set to 1 to be effective)                |
| 0   | 0                | _        | T_Key query scan alternately end flag bit, reserved for Scan |
| Ũ   | , 0              |          | _ End flag                                                   |

#### • **T\_Key\_Scan\_Reg** — TK scan register (16 bits)

**Attention:** The T \_ Keyx terminal to be used in the program is valid only when it is set to 1 in the PT \_ Lib \_ xxxx. H file;

This register is used only when the T \_ Keyx pin needs to be changed halfway through the process. In general, only the TK \_ Init \_ Auto () function needs to be called during initialization. The system automatically initializes the T \_ Key \_ Scan \_ Reg register based on Const \_ T \_ Key \_ VRef and Const \_ EN \_ CH \_ T \_ Keyx, so it is not necessary to set the T \_ key \_ Scan \_ Reg register.

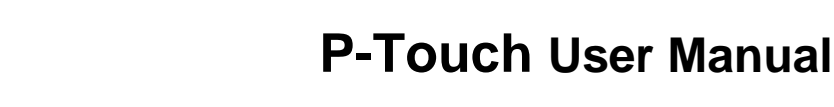

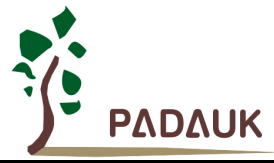

• T\_Key\_Signal —— Key Flag Register (16Bits)

| Bit | Initial<br>Value | R/W   | Description                                                  |
|-----|------------------|-------|--------------------------------------------------------------|
| 15  | 0                | -     | Reserved (Set to 0)                                          |
| 14  | 0                | -     | Reserved (Set to 0)                                          |
| 13  | 0                | -     | Reserved for use as an interrupt flag                        |
| 12  | 0                | R/W   | T_Key12 Scan and energize, 0/1: Disable/Enable               |
|     |                  |       | (Const_EN_CH_T_Key12 Set to 1 to be effective)               |
| 11  | 0                | R/W   | T_Key11 Scan and energize, 0/1: Disable/Enable               |
| •   |                  |       | T Key10 Scan and energize. 0/1, Disable/Enable               |
| 10  | 0                | R/W   | (Const_EN_CH_T_Key10 Set to 1 to be effective)               |
|     |                  | 5.44  | T_Key9 Scan and energize, 0/1: Disable/Enable                |
| 9   | 0                | R/W   | (Const_EN_CH_T_Key9 Set to 1 to be effective)                |
| 0   | 0                | DAV   | T_Key8 Scan and energize, 0/1: Disable/Enable                |
| 8   | 0                | K/VV  | (Const_EN_CH_T_Key8 Set to 1 to be effective)                |
| 7   | 0                |       | T_Key7 Scan and energize, 0/1: Disable/Enable                |
| '   | 0                | K/VV  | (Const_EN_CH_T_Key7 Set to 1 to be effective)                |
| 6   | 0                | RW    | T_Key6 Scan and energize, 0/1: Disable/Enable                |
| 0   | 0                | 17/17 | (Const_EN_CH_T_Key6 Set to 1 to be effective)                |
| 5   | 0                | RW    | T_Key5 Scan and energize, 0/1: Disable/Enable                |
|     | Ŭ                | 10,00 | (Const_EN_CH_T_Key5 Set to 1 to be effective)                |
| 4   | 0                | R/W   | T_Key4 Scan and energize, 0/1: Disable/Enable                |
|     | Ŭ                | 10,00 | (Const_EN_CH_T_Key4 Set to 1 to be effective)                |
| 3   | 0                | R/W   | T_Key3 Scan and energize, 0/1: Disable/Enable                |
|     |                  |       | (Const_EN_CH_T_Key3 Set to 1 to be effective)                |
| 2   | 0                | R/W   | T_Key2 Scan and energize, 0/1: Disable/Enable                |
|     |                  |       | (Const_EN_CH_T_Key2 Set to 1 to be effective)                |
| 1   | 0                | R/W   | T_Key1 Scan and energize, 0/1: Disable/Enable                |
|     |                  |       | (Const_EN_CH_T_Key1 Set to 1 to be effective)                |
| 0   | 0                | -     | T_Key query scan alternately end flag bit, reserved for Scan |
|     |                  |       | _ End flag                                                   |

#### 12. PMS164 and PMS161 coping strategy description

It is mainly suitable for anti-jamming and extra-long touch applications, such as anti-intercom interference and fish-drift applications).

#### Anti-jamming Strategy:

- (1) Anti-jamming Enable: (ANTIJAM\_Enable)
- (2) Anti-jamming reference channels 1 and 2: (Const\_T\_Key\_Antijam\_Ref\_1, Const\_T\_Key\_Antijam\_Ref\_2)
- (3) Environment Value Repair Speed: (CK\_Fix\_Count)
   When the number of times of no interference is greater than the value, the environment value is fixed, the range is 0~210;

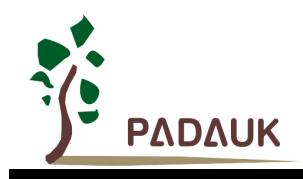

- (4) Environment Value Repair Ratio: (Antijam\_Fix\_Speed) The environment value approaches the actual value at a certain speed. The larger the value is, the slower the repair speed is. Specifically, the difference between the previous environment value and the actual value is divided by 2<sup>n</sup>.
- (5) Ref channel jitter threshold: (ANTIJAM\_REFERENCE\_VALUE)
   If the jitter of the actual value of the reference channel exceeds this value, it is judged abnormal.
- (6) Touch depth threshold setting: (ANTIJAM\_REFERENCE\_SNECEx)
   Indicates the false trigger threshold when the touch channel is strongly interfered, specifically, it cannot exceed (220-sensitivity of the reference channel) × the value;

#### Extra Long Touch Strategy:

- (1) Extra Long Touch Enable: (LongLong\_Touch\_Release\_Enable)
- Abnormal key release detection rate: (LongLong\_Touch\_Fix\_Count)
   When the number of times reaching the release point is greater than this value, the environment value is fixed;
- (3) Abnormal key release detection sensitivity: (LongLong\_Touch\_Fix\_Sensi)

A release point is set, and that release position is the difference between the environment value move down from the original release position and the actual value divided by 2 ^ n;

| //Anti-interference paramet  | er setting |                                                                                                    |
|------------------------------|------------|----------------------------------------------------------------------------------------------------|
| ANTIJAM_Enable               | => 1       | //Anti-jamming countermeasure switch 1:Enable 0:Disable                                                     |
| Const_T_Key_Antijam_Ref_1    | => 'TK9'   |                                                                                                    |
| Const_T_Key_Antijam_Ref_2    | => 'TK10'  |                                                                                                    |
| CK_Fix_Count                 | => 28      | //Environmental restoration rate,Range:0-255                                                                |
| Antijam_Fix_Speed            | => 4       | //Environment value repair ratio, the environment value to the actual value at a rate of 1/(2^n) difference |
| ANTIJAM_REFERENCE_VALUE      | => 49      | //Refer to setting the jitter threshold of the channel                                                      |
|                              |            |                                                                                                    |
| HNIIJHM_KEFEKENGE_SNEGET     | => 5       |                                                                                                    |
| ANTIJAM_REFERENCE_SNECE2     | => 5       |                                                                                                    |
| ANTIJAM_REFERENCE_SNECE3     | => 5       |                                                                                                    |
|                              |            |                                                                                                    |
|                              |            |                                                                                                    |
| //Extra Long Touch Strategy  | :          |                                                                                                    |
| LongLong_Touch_Release_Enab: | le => 1    | //Ultra long touch release is enabled                                                                       |
| LongLong_Touch_Fix_Count     | => 26      | //Abnormal key release detection rate                                                                       |
| LongLong Touch Fix Sensi     | => 1       | //Abnormal key release detection the greater the sensitivity, the more sensitive,                           |
|                              |            | <pre>//too large easy to mistakenly release,Recommended values[1-4]</pre>                                   |
|                              |            |                                                                                                    |

Fig.4-25: PMS164 and PMS161 coping strategy description

#### 13. Description of PMS160 parameter multi write

- Multiple write parameter enable: (En\_Mult\_Write\_Para)
   Multiple firing parameters Const\_SEN\_T\_KeyX(Sensitivity), Const\_IFC\_Count(Count limit of Module0
   IFC), Const\_IFC\_Timing(Reading time of Module1 IFC)
- Setting of maximum allowable multiple write times: (Mult\_Write\_Para\_MaxCnt)
   Value range: 1-8, default value: 3;
- Current multiple write times: (Mult\_Write\_Para\_Cnt)
   Current multiple write times, 0 means no multiple write, 1 means the first multiple write 1. value range: 0-Mult\_Write\_Para\_MaxCnt, default value: 0

| //Parameter multiple wr | ite | settings |                                                                                                    |
|-------------------------|-----|----------|----------------------------------------------------------------------------------------------------|
| En_Mult_Write_Para      | =>  |          | //Multiple parameter enable settings,                                                                                                    |
|                         |     |          | <pre>//Refiring parameters Const_SEN_T_Key%(Sensitive)、 Const_IFC_Count(Count limit of Mode0 IFC)、 Const_IFC_Timing(Reading time of Mode1 IFC) //Default option: 0 Note: Other parameters cannot be modified; otherwise, multiple write may fail</pre> |
| Mult_Write_Para_MaxCnt  | =>  |          | //Setting of maximum allowable multiple write times                                                                                                    |
|                         |     |          | //Value range ; 1-8<br>//default value : 3                                                                                                    |
| Mult_Write_Para_Cnt     | =>  | 8        | //Current multiple write times, 0 means no multiple write, 1 means the first multiple write 1<br>//value range, 0-Mult_Write_Para_MaxCnt<br>//default: 0                                                                                               |
|                         |     |          |                                                                                                    |

#### Fig.4-26: PMS160 parameter multiple write settings

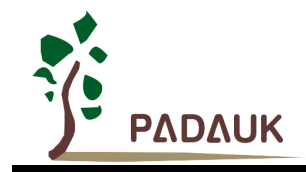

#### 4.2.2. User function file

User function file User\_Function. C is mainly used for IO and user variable initialization, the realization of the user-defined function module.

#### 1. Definition and initialization of user variable:

Users can Define their own variables under Variable\_Define, and initialize the variable under Variable\_Init(void) function.

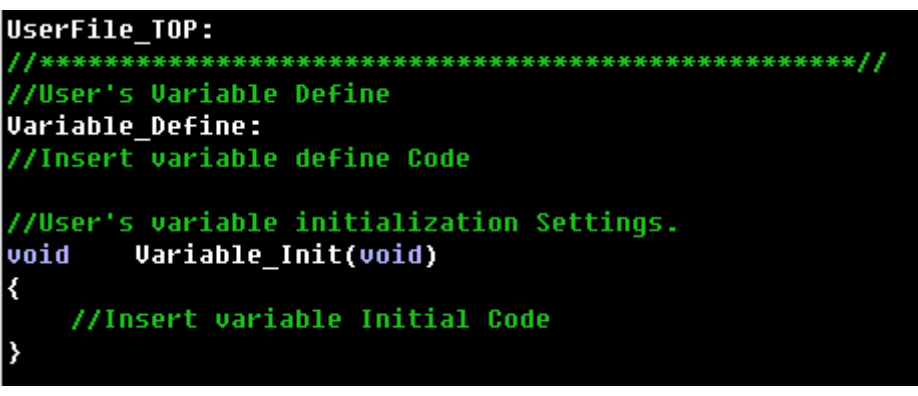

Fig.4-27: Variable definition and initialization

#### 2. IO initialization:

The IO\_Init(void) function is used by the customer to configure the input state and digital/analog enablement of touch IO and other IO. For unused IO, set it to output low or input pull-high (which is good for system stability and power saving).

| PA     | = | ดกดดดด ดดดด:                             |                                                                       |
|--------|---|------------------------------------------|-----------------------------------------------------------------------|
| PAC    | = | 0b1101_0111                              | //1:output 0:input                                                    |
| PAPH   | = | 000000 1000                              | //1:pull high 0:pull high                                             |
| PAPL   |   | ดษตตตต ตตตต                              | //ipull low A:not pull low                                            |
| PB     |   | ดษตตตต ตตตต                              |                                                                       |
| PBC    |   | 0b0000 1111                              |                                                                       |
| РВРН   |   | 00000 0000                               |                                                                       |
| PBPL   |   | OD 0 0 0 0 0 0 0 0 0 0 0 0 0 0 0 0 0 0 0 |                                                                       |
| PC     |   | 0b 0 0 0 0 0 0 0 0 0 0 0 0 0 0 0 0 0 0   |                                                                       |
| PCC    | = | Øb1111_1111                              |                                                                       |
| РСРН   | = | 0b 0 0 0 0 0 0 0 0 0 0 0 0 0 0 0 0 0 0   |                                                                       |
| PCPL   |   | 0b0000 <u>0000</u> ;                     |                                                                       |
| PADIER | = | 0b0000_1000;                             | /*CS pin and corresponding T_key are set to analog I/O(set to 0),     |
| PBDIFR | _ | ahaaaa aaaa-                             | and omni_io is set to digital 1/0(set to 1) when dsing host computer. |
| IDVILI |   | 00000_0000;                              |                                                                       |

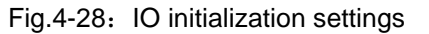

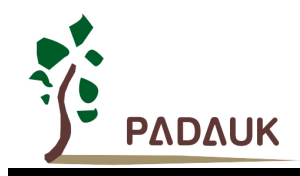

#### 3. User-defined function

The user-defined function is written in the T \_ Key \_ Func (void), and the corresponding key function is written in the corresponding modules. The enable configuration is in the PT Lib xxxx.h file.

Take T \_ Key1 as an example, as shown in the following figure. If the program jumps into the if statement, it indicates that the touch key is triggered; If the program jumps into the elseif statement, the touch key is released or there is no touch.

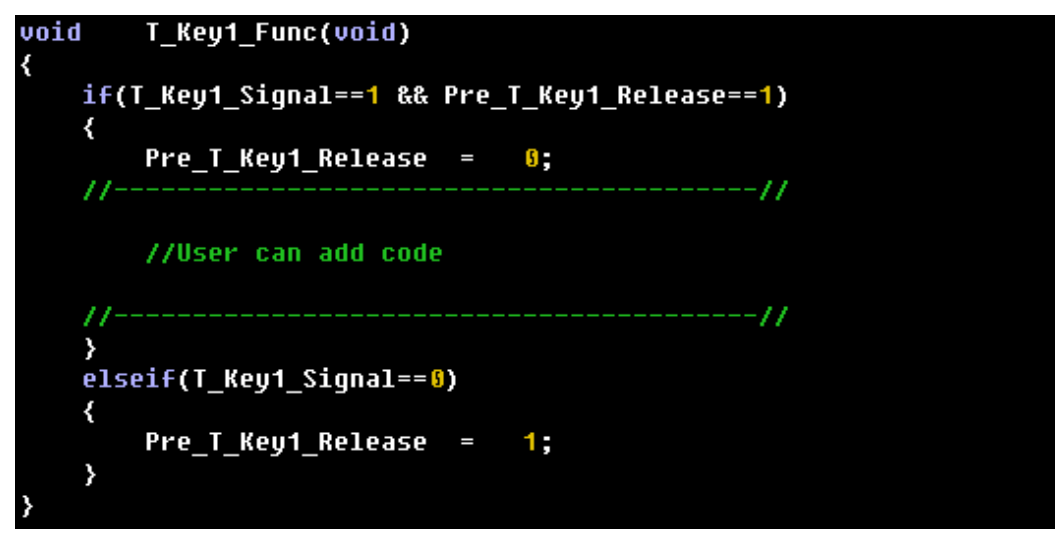

Fig.4-29: Key function setting

Other user functions can be written in the User \_ other \_ Func (void) function;

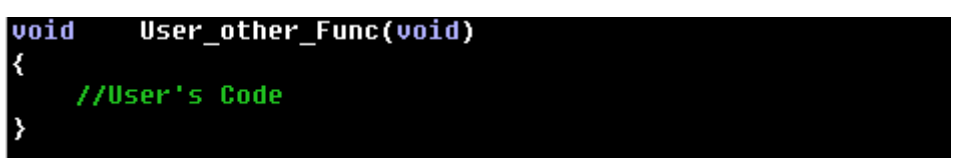

Fig.4-30: Other function settings

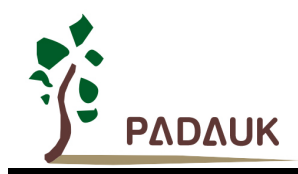

#### 4. Slider module procedures

The slider module is divided into general slider and direction slider; the direction slider is divided into positive direction and negative direction.

6 keys 11 levels is our maximum feasible range of slider modules. The relationship between the level of the slider m and the number of keys n is: m= 2n-1. A single key cannot achieve slider effect. Take the lowest two keys and three steps as an example, the three levels are: press key 1 alone, press key 1 and key 2 at the same time, press key 2 alone.

| Void Slider_Function(void)                         |          |        |
|----------------------------------------------------|----------|--------|
| {<br>butebiftSlider0_Cear Bange & Bu16;            |          |        |
| switch(shift) //Actions are generated according to | the gear | cional |
| Switch(Shirt) //Hectons are generated according to | che gear | Signai |
| nase 1.                                            |          |        |
| //liser's Code                                     |          |        |
| hreak:                                             |          |        |
| case 2:                                            |          |        |
| //llser's Code                                     |          |        |
| break:                                             |          |        |
| case 3:                                            |          |        |
| //User's Code                                      |          |        |
| break;                                             |          |        |
| case 4:                                            |          |        |
| //User's Code                                      |          |        |
| break;                                             |          |        |
| case 5:                                            |          |        |
| //User's Code                                      |          |        |
| break;                                             |          |        |
| case <mark>6:</mark>                               |          |        |
| //User's Code                                      |          |        |
| break;                                             |          |        |
| case 7:                                            |          |        |
| //User's Code                                      |          |        |
| break;                                             |          |        |
| default:                                           |          |        |
| case 9: //Release the slider                       |          |        |
| //User's Code                                      |          |        |
| break;                                             |          |        |
|                                                    |          |        |
|                                                    |          |        |
| }                                                  |          |        |

Fig.4-31: Slider Settings

#### 5. Writing Sleep Function in Power Saving Mode

#define Sleep\_Condition (0): Enter power saving sleep mode conditions

If the user selects the power saving mode, the configuration of number is set to 1 by default after the program is generated, and the user can add the required sleep judgment conditions, for example, **#define Sleep\_Condition** (PA.0==0). In the normal working mode, the number in the bracket is 0, which represents no sleep; the program setting before the power saving mode can be completed in the Pre \_ sleep \_ set (void) function;

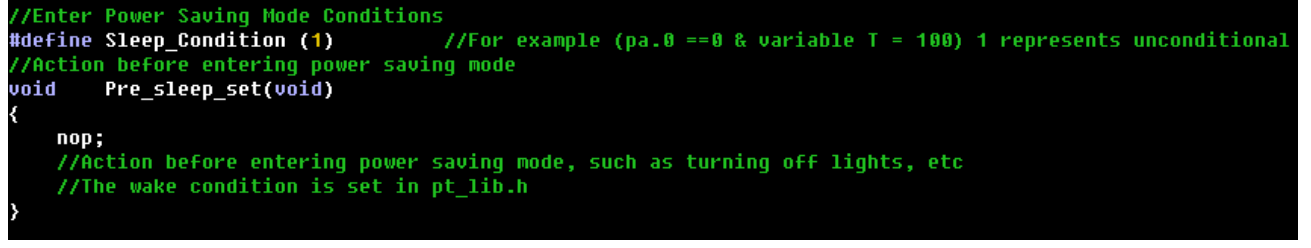

Fig.4-32: Pre-sleep function settings

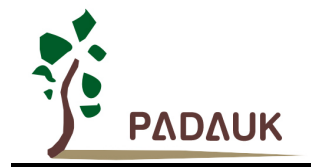

There are two ways to wake up: touch key and IO. The actions are different according to different ways. Users can set the actions according to their needs.

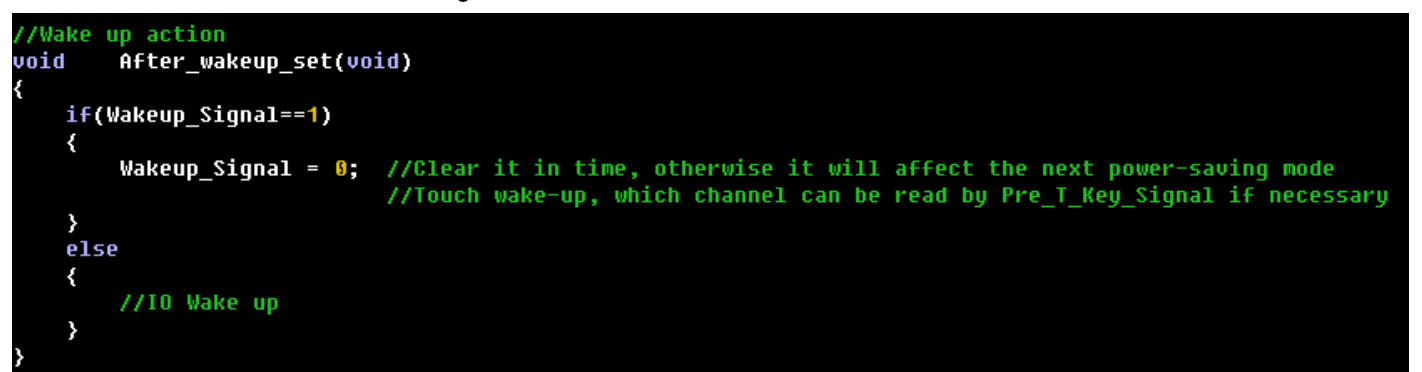

Fig.4-33: Wake up action settings

#### 6. Other registers and variables

(1) Pre\_T\_Key\_Release Key release flag register (16 bits);

| Bit | Initial Value | R/W | Description         |
|-----|---------------|-----|---------------------|
| 15  | 0             | -   | Reserved (Set to 0) |
| 14  | 0             | -   | Reserved (Set to 0) |
| 13  | 0             | -   | Reserved (Set to 0) |
| 12  | 0             | R/W | Pre_T_Key12_Release |
| 11  | 0             | R/W | Pre_T_Key11_Release |
| 10  | 0             | R/W | Pre_T_Key10_Release |
| 9   | 0             | R/W | Pre_T_Key9_Release  |
| 8   | 0             | R/W | Pre_T_Key8_Release  |
| 7   | 0             | R/W | Pre_T_Key7_Release  |
| 6   | 0             | R/W | Pre_T_Key6_Release  |
| 5   | 0             | R/W | Pre_T_Key5_Release  |
| 4   | 0             | R/W | Pre_T_Key4_Release  |
| 3   | 0             | R/W | Pre_T_Key3_Release  |
| 2   | 0             | R/W | Pre_T_Key2_Release  |
| 1   | 0             | R/W | Pre_T_Key1_Release  |
| 0   | 0             | R/W | Reserved (Set to 0) |

**Attention:** This register is not read or written to the library and is only used in the **T\_Key\_Function()** function of user\_function.c. Users can perform read and write operations by themselves.

- (2) T\_Key1\_Data\_Ref T\_Key12\_Data\_Ref (word): TK1-TK12 Environment value variable (R/W);
- (3) T\_Key1\_Data\_Real T\_Key12\_Data\_Real (word): TK1-TK12 Real value variable (R/W);
- (4) SliderA\_Gear\_Range (byte): Slider gear, range1-11 (R/W, It will not be cleared automatically);

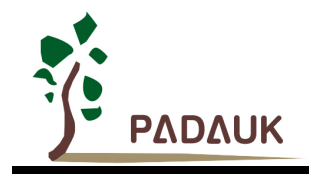

#### 4.2.3. User main project file

#### 1. Work Mode: normal mode and power saving mode

The main program mode state is selected in **P-Touch** and then generated in the program. Once the working mode is selected, this mode cannot be changed twice. If you want to switch mode state, please generate a new program in **P-touch**.

| Const_Work_Mode => 1 //Range 1-2<br>//1 : mode 1 Normal mode : Touch sensitive, no dormancy, can be added timer                                                         | 11     | Main progr   | am i | node selec | tion   |                                                                |
|----------------------------------------------------------------------------------------------------|--------|--------------|------|------------|--------|----------------------------------------------------------------|
| <pre>//1 : mode 1 Normal mode : Touch sensitive, no dormancy, can be added timer //2 : mode 2 Percent serving mode : With sloop, each wake up, each use the timer</pre> | Const_ | Work_Mode => | 1    | //Range    | 1-2    |                                                                |
| 110 + mode 9 Deven couing mode + With clean ear wake up ear use the times                                                                                               |        |              |      | //1 :      | mode 1 | Normal mode : Touch sensitive, no dormancy, can be added timer |
| //2 : Mode 2 rower saving mode : with sieep, can wake up, can use the timer                                                                                             |        |              |      | //2 :      | mode 2 | Power saving mode : With sleep, can wake up, can use the timer |

Fig.4-34: Working mode setting

#### 2. Function description

In normal mode: non-sleep mode, the initialization functions include IO\_Init(), Variable\_Init(), and TK\_Init\_Auto();The main functions include T \_ Key \_ Scan (), T \_ Key \_ Warning (), T \_ key \_ Process (), T \_ key \_ Function () and User \_ other \_ Function (), the subfunctions should be changed under the User function.C file.

To use interrupts, select the interrupt switch during initialization.

|              | IO_Init(); //1                 | 0 Initial                                                                                                    |
|--------------|--------------------------------|----------------------------------------------------------------------------------------------------|
|              | Variable_Init();               |                                                                                                    |
|              | // Insert Initial              | Code                                                                                                    |
| $TT_{\rm c}$ | / En_Interrupt; //1            | urn on global interrupt //Use this notation to break an interrupt when using UART                            |
| 17           | / Dis_Interrupt; //O           | lose the interrupt //Use this way of writing when using UART                                                 |
|              | <pre>TK_Init_Auto(); //)</pre> | nitializes Tk and automatically configures the register according to the default constant Const_EN_CH_T_Keyx |
|              | //1                            | f you change channels halfway, use the T_KEY_SCAN_REG register,                                              |
|              | //3                            | nd the corresponding Const_EN_CH_T_KEYX should be set to 1                                                   |
|              |                                |                                                                                                    |
|              | while (1)                      |                                                                                                    |
|              | {                              |                                                                                                    |
| 11           | .wareset;                      |                                                                                                    |
|              | //mode_2Bot                    |                                                                                                    |
|              | T Key Scan():                  | //set adding mode . need to set wake-up                                                                      |
|              | if(T Key Scan(),               | //Scan Large                                                                                                 |
|              | /                              | (ind) (i) (i) (i) (i) (i) (i) (i) (i) (i) (i                                                                 |
|              | T Key Proce                    | SSC: //Process the TKEY data and determine the touch status                                                  |
|              |                                | <pre>//(if the slider is open, determine the slider status together)</pre>                                   |
|              | T Key Funct                    | ion(): //Touch keys set up after command                                                                     |
|              |                                |                                                                                                    |
|              |                                |                                                                                                    |
|              | //                             |                                                                                                    |
|              | User_other_                    | Func(); //The user's function is called here.                                                                |
|              |                                |                                                                                                    |
|              | }                              |                                                                                                    |
|              | , //                           | //                                                                                                    |
| 4            | ····                           |                                                                                                    |
| 11           | wureset;                       |                                                                                                    |
|              | 1                              |                                                                                                    |

Fig.4-35: Description of functions in working mode

In power-saving mode, there are more sleep and wake functions than in normal mode, including the subfunctions **Pre\_sleep\_set()**, **Sleep\_Module()**, and **After\_wake\_up\_set()**.the subfunctions should be changed under the **User function.C** file.

Fig.4-36: Description of sleep and wake up functions

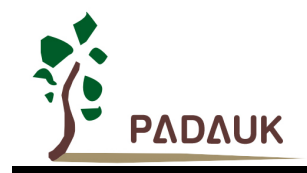

#### 4.2.4. Use of T-Watch

T-watch is the upper computer for touch sensitivity debugging, which can intuitively observe the state changes of touch keys. The following is a detailed introduction to the use of T-Wacth:

1. Firstly, when P-Touch is used to generate the touch program frame, T-Watch is selected to be enabled, and wake up mode and appropriate communication port are set;

| ✓ T-Watch Enable |   |          |   |
|------------------|---|----------|---|
| Wake Type        |   | Com Port |   |
| T-Watch          | ~ |          | ~ |

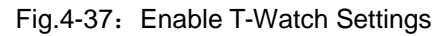

Attention: For the engineering scheme, only PA0 is supported for Uart communication during simulation, and the actual chip can support PA0, PA5 and PB0;

**2.** Select Tool in the P-Touch menu and click to open T-Watch. As shown in the figure below, Uart is used to connect the touch simulation board;

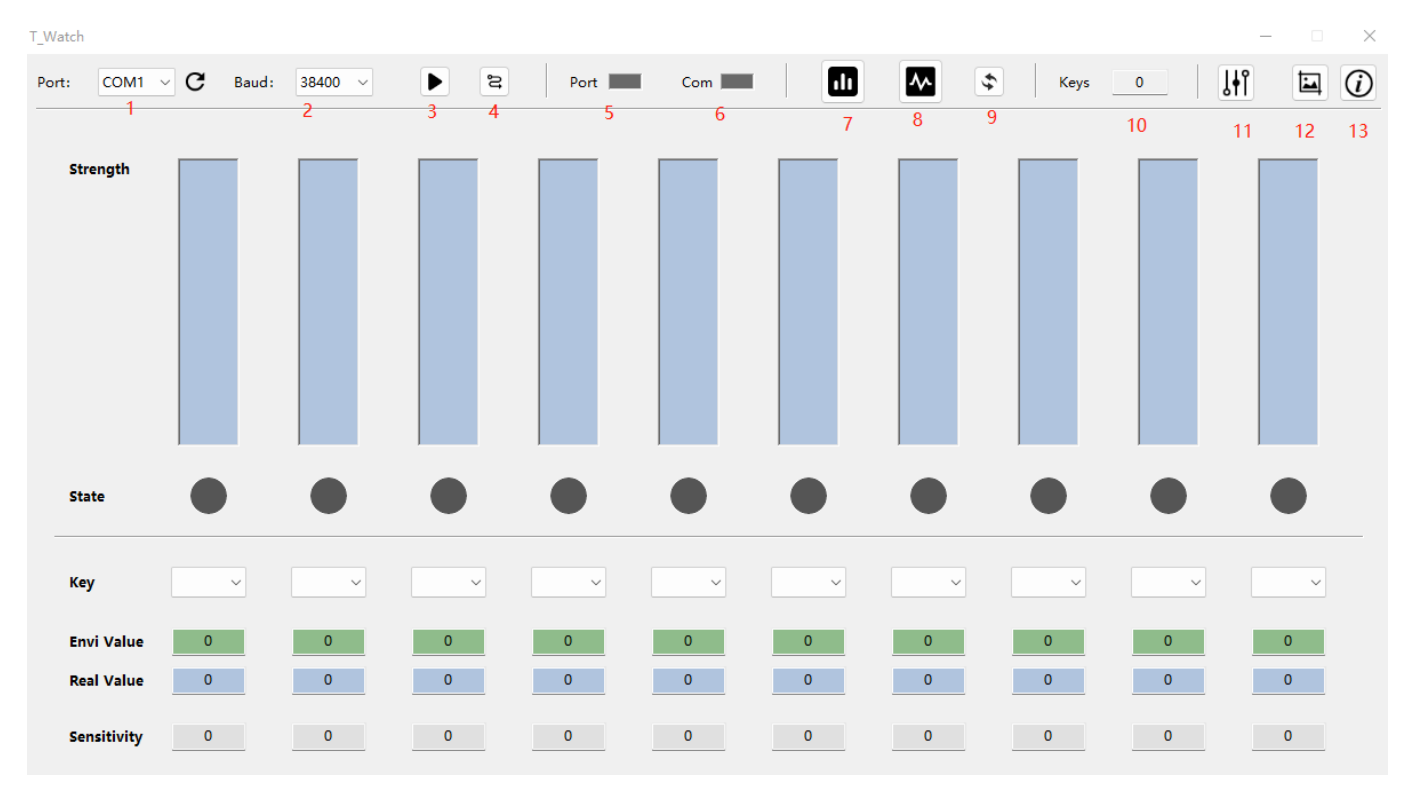

Fig.4-38: T-Watch Initial Interface

The following describes the red label functions of the main menu in the figure:

Mark 1 shows the communication port; In general, after the computer is connected to the UART, the T-Watch will automatically identify the serial port number. If the serial port number is not identified, click the refresh button next to it to obtain it again;

Mark 2 shows the baud rate of serial communication. The default setting is 38400. If you need to change it, please be sure to keep the baud rate consistent with that in the program framework generated by P-touch; otherwise, communication will not be possible;

Mark 3 is the start button, which means to open the communication serial port. If the configuration and line are

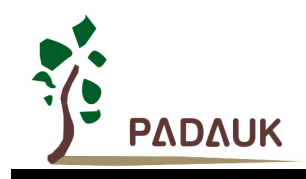

normal, the communication conditions will be available after clicking;

Mark 4 only works when the wake-up mode is set to T-WACTH. After clicking, a signal will be sent to wake up the MCU. If low voltage wake is selected, this button function can be ignored;

Mark 5 is used to show whether the communication port of the computer is connected properly. If it is normal, it will show green;

Mark 6 is used to display the communication status between T-Watch and MCU. If the display flashes yellow, it indicates that the communication is normal;

Mark 7 display mode 1 and the intensity display above;

Mark 8 display mode 2, in the form of waveform display;

Mark 9 is the initialization display, click it will re-initialize communication;

Mark 10 shows the number of open touch channels in the program;

Mark 11 PMS160 debugging and setting module on board can be used only after serial communication is enabled;

Mark 12 is used to quick screenshot, picture automatically saved on the user's computer desktop;

Mark 13 is the operation instruction of T-Watch;

Attention: When using UART, 1K ohm resisters need to be connected in series to TX terminal, and only CP2101 and CH340(G) modules are supported. For details, please refer to the instructions in T-Watch.

#### 3. The following two display modes are introduced

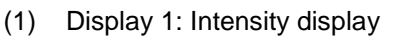

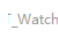

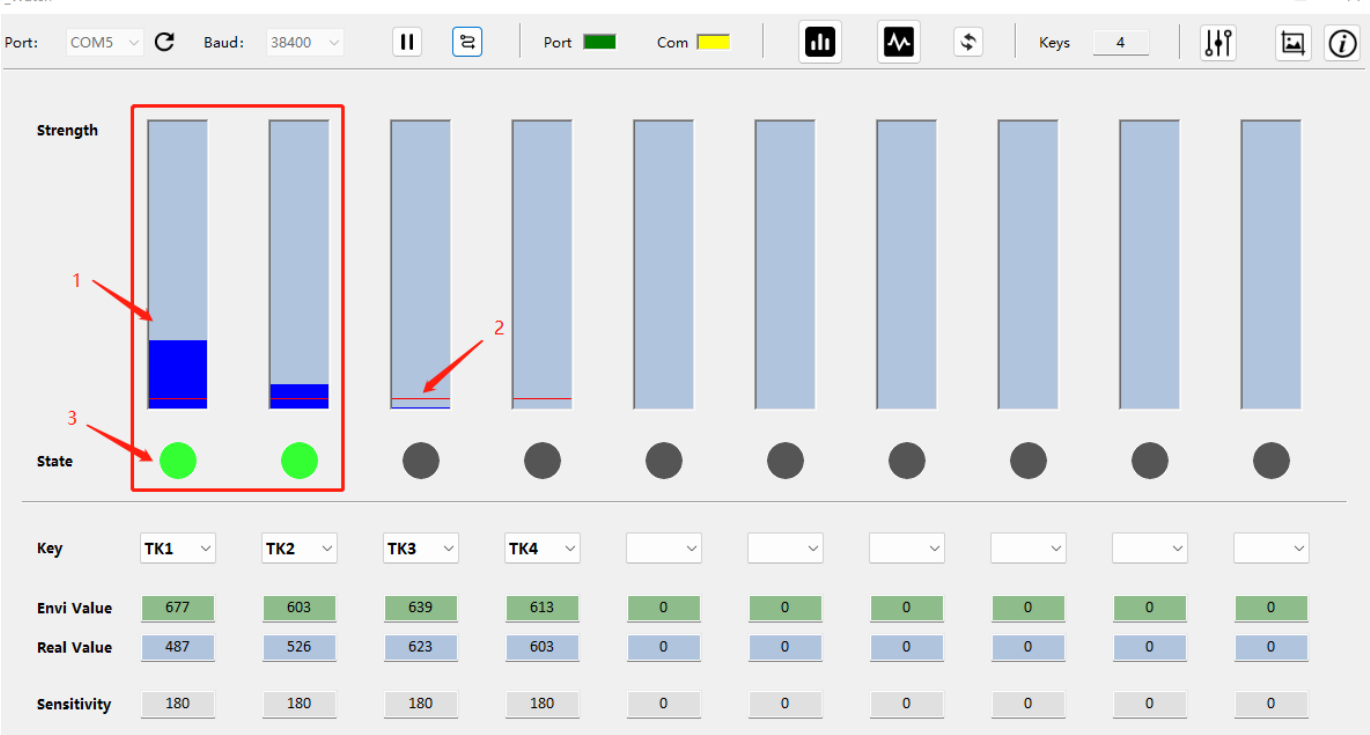

#### Fig.4-39: Trigger intensity display

The intensity display interface can judge whether the touch button is triggered and the trigger state in real time according to the sensitivity and other parameter options set in the program. When there is an external key, the blue column status bar marked 1 in the figure will rise, and the higher its length is, the higher the touch intensity is. When its height exceeds the height of the red line marked 2, the key status light marked 3 will be on, indicating that the key is triggered; The corresponding key channel, real-time environmental value,

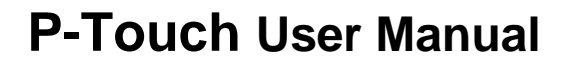

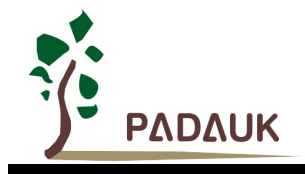

real-time actual value and sensitivity are displayed below each status bar. When the height exceeds the height of the red line 2, the button status indicator 3 turns on, indicating that the button is triggered.

(2) Display 2:Graphical display

Display environment 1 S1 📕 TK1 S2 📕 TK2 S3 📕  $\sim$ S4 📕  $\sim$ Type Line \$ 900 820 740 660 580 500 420 340 260 180 100 Ó 10 20 30 40 50 60 70 80 90 100 110 120 130 140 150 160 170 180 190 200 0 Yaxis.Max 900 - +  $\sim$ Yaxis.Min 100 Scale 10 Path ... Save Date Import data

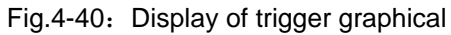

Mark 1 is the channel selection currently displayed. Different colors correspond to the linear color of the display area below. At the same time, touch data of up to four channels can be displayed;

Mark 2 shows the environment value, and the linear color of the environment value of each channel is a relatively dark color;

Mark 3 is the display style switch, which can choose line, spline, and point and bar display;

Mark 4 is data refresh display, the graph will be displayed again after clicking;

Mark 5 is used to debug the Y-axis starting value. By default, the program will set a relatively appropriate initial starting value according to your initial touch value after running. Of course, you can also modify your own starting value.

Mark 6 is used to fine-tune the upper and lower position of the graph display and the size scaling of the graph; Mark 7 can save touch data or open it with T-watch to display touch data;

- 4. Use of PMS160 On-board Debugging Function
- (1) To use PMS160 for on-board debugging, you need to enable T \_ Watch in P \_ Touch and check the on-board debugging function. At present, only PMS160 supports this function;

| 🔽 T-Watch Enable | 🔽 On Board Debug |
|------------------|------------------|
| Wake Type        | Com Port         |
| T-Watch v        | PA0 v            |

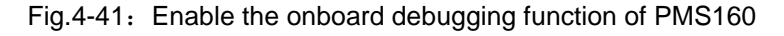

(2) If this function is required to modify parameters, first ensure that the serial port communication is enabled (marked 1 in the following picture), pay special attention to check whether the communication baud rate is

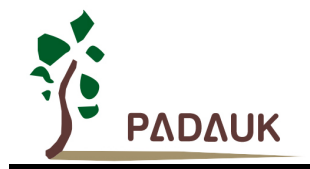

consistent, and open the debugging window of PMS160 in T\_Watch (marked 2 in the following picture). At this point, T\_Watch is in wait mode, and then the test board is powered on. After this process is complete, the test board will communicate with T\_Watch to determine whether to enter in-board debugging mode. If the communication indicator in the board debugging window changes from grey to green (mark 3 in the figure below), it indicates that the on-board debugging mode has entered. Users can obtain parameters through Get and modify parameters through Set;

| T_Watch     |                 |                   |      |       |         |       | -      | - 🗆 X    |
|-------------|-----------------|-------------------|------|-------|---------|-------|--------|----------|
| Port: COM5  | ✓ C Baud: 9600  | - II 2            | Port | Com 📃 |         | Keys  | 3      | <b>i</b> |
| Strength    |                 | 1                 |      | _     |         |       | 2      |          |
| -           | On-board debugg | ing (PMS160 only) |      |       |         |       | ×      |          |
|             | Port 💻 🔶        | - 3               |      |       |         | Again | Finish |          |
|             | IFC Mode        | D Get             |      | ТКО   | 0 Get   |       | Set    |          |
|             | IFC Scalar      | 0 Get             | Set  | TK1   | 160 Get | 160   | Set    |          |
|             | IFC Count       | 50 Get            | Set  | TK2   | 180 Get |       | Set    |          |
| State       | IFC Timing      | 0 Get             | Set  | TK3   | 180 Get |       | Set    |          |
|             | _               |                   |      | TK4   | 0 Get   |       | Set    |          |
| Кеу         | ткі             |                   |      | TK5   | 0 Get   |       | Set    | ~        |
| Envi Value  | 510 52          | 5 522             | U    | 0 0   | 0       | 0     | 0      | 0        |
| Real Value  | 499 51          | 7 519             | 0    | 0 0   | 0       | 0     | 0      | 0        |
| Sensitivity | 180 18          | 0 180             | 0    | 0 0   | 0       | 0     | 0      | 0        |

#### 4.3. Coping strategy to CS testing

#### 4.3.1. Overview

In order to help relevant touch products pass the CS test, this method is specially developed;

#### 4.3.2. PCB Layout

It is required to follow the relevant instructions in the annex.

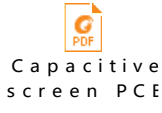

#### 4.3.3. Notes

The following instructions are required for software parameters:

- (1) CS coping strategy enablement requires opening and selecting at least one reference channel.
- (2) The reference voltage of the reference channel shall be less than the reference voltage of Tk. If there is no special requirement for the correction base of the reference channel, please keep the default value of 1.
- (3) The quick recovery switch must be turned off.
- (4) The sensitivity of the relevant TK touch channel should not be too high, which is generally recommended (90~180).
- (5) The CS capacitor should not be too large, generally about 10NF is recommended.

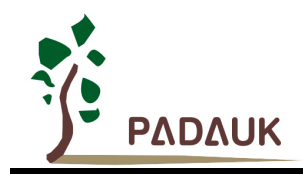

#### **Special instructions:**

The CS test does not use the power saving mode. If the power saving mode is used, do not sleep frequently to avoid too much influence. Generally, the system standby (no operation, no output) about 30 seconds before entering the sleep mode.

When the CS capacitance of the chip is greater than 10nF and the CS coping strategy is enabled, the touch register should be changed to 64CLK or 128CLK.

### 5. Slider and Slip Ring Scheme

This module is used to generate slider and slip ring program frame, please configure according to the arrow index [Summary], [Select Keys], [Parameters], etc., and then generate program, users can complete their own functions in the corresponding module in the framework.

#### 5.1. Description of the scheme configuration

#### 5.1.1. Summary

Set basic project information first, including project name and project path; select chip name and package information; Currently, only PFC460 is supported (Multiple FPPA can be enabled or not as required) and the running IDE version; the button to the right of package information allows you to view the currently selected package diagram. When the upper computer is turned on, the communication port needs to be configured. The introduction of the upper computer will be discussed later. On the right is a brief introduction to the use of slider and slip ring library.

| File(F) Tool(T) P-Touch V1.8B                | 5 - ×                                                                                                    |
|----------------------------------------------|----------------------------------------------------------------------------------------------------|
| Summary Select Keys > Parameters             | Generate                                                                                                    |
| ProJect Name                                 | Introduction to slider and slip ring                                                                                                    |
| Project Path Browse                          | • TouckKey setting<br>A maximum of 15 touch keys can be set. The sensitivity of each key is set<br>separately. The smaller the sensitivity, the more sensitive the touch,range:10~255;<br>The independent key can set the mandatory recovery time, and the touch will be<br>released automatically after the time when the key triggers,range:1~255ms;                                                                |
| Chip Name                                    | Slider and slip ring setting                                                                                                    |
| PFC460 ~                                     | Each part of the touch slider or slip ring can select up to 6 channels, the smaller the sensitivity value, the more sensitive the touch range: 10~255:                                                                                                    |
| Package S08   Multiple EPPA PMode:           | The lubrication coefficient at the joint is an important parameter to ensure the<br>continuous value of the sliding strip or slip ring. However, when the resolution of<br>the slide strip or slip ring is higher, the value of the joint may be discontinuous. In<br>this case, the lubrication coefficient can be set to make the values at the joint<br>closely connected, range: 0~10:                            |
| Uart Enable                                  | There is a certain calculation relationship between the resolution value of slide<br>bar and slide ring and the number of selected keys and the lubrication coefficient<br>at the connection. If the set value is not reasonable, the program will give a<br>corresponding prompt, and a new resolution can be set according to the prompt.<br>If the resolution is low, the lubrication coefficient can be set to 0. |
| IDE Version                                  | General parameter setting                                                                                                    |
| 0.9282 V Always use the latest local version | Here you can set some touch register related parameters and touch software<br>filtering parameters, which is an important configuration part of adjusting touch<br>effect;                                                                                                    |
|                                              | Debugging Here provides some simulation debugging display Settings, and the actual IC                                                                                                    |

Fig.5-1: Slider and slip ring scheme interface

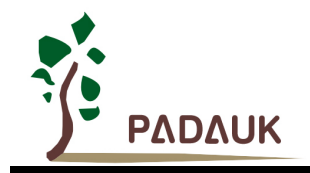

#### 5.1.2. Select Keys

First, select a pin from the pin list(Step1), and then click the corresponding Move Right button(Step2), set the channel as a slider, ring, or key (Step 3). Finally, set the resolution of the slider or slip ring and lubrication coefficient of joint (Step4); Please refer to the following notes when selecting keys:

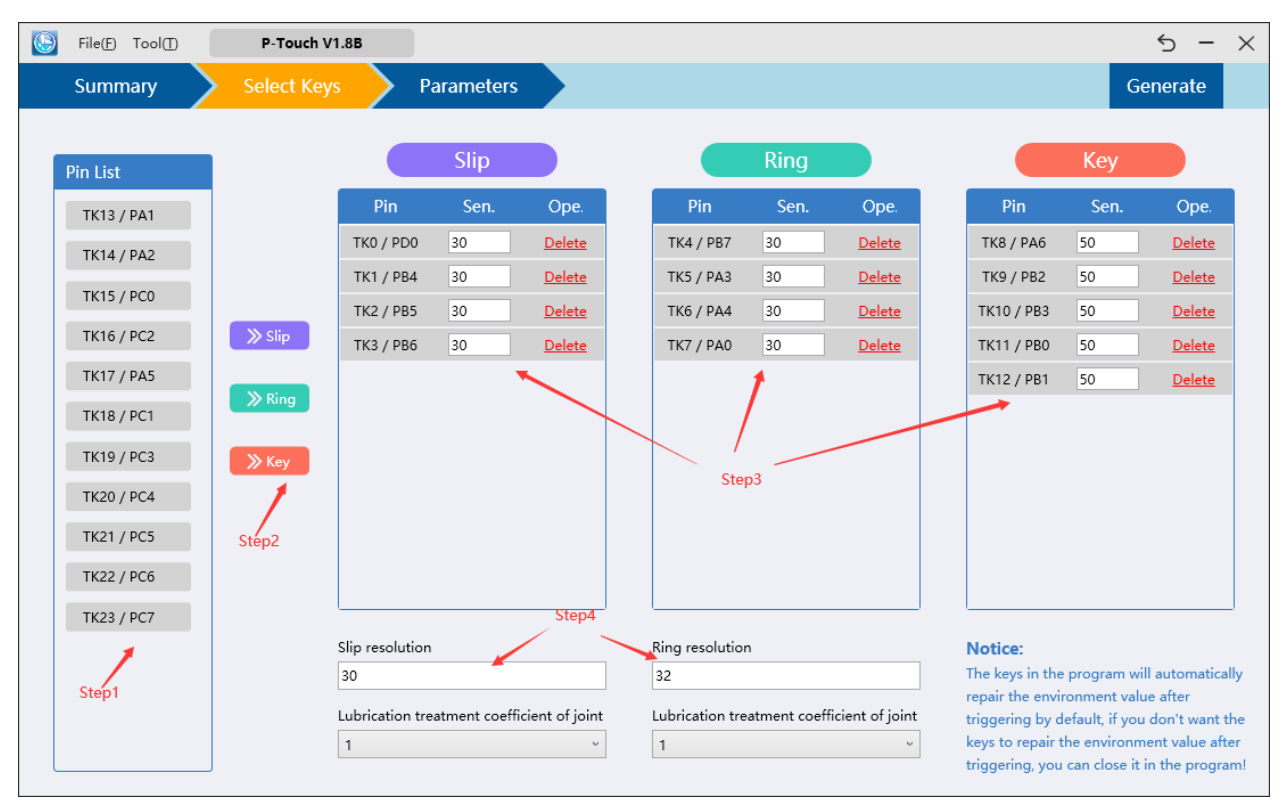

Fig.5-2: keys selection

#### **Precautions:**

#### Slider and slip ring Settings:

Each part of the slider or slip ring can select up to 6 channels. The smaller the sensitivity value is, the more sensitive the touch is. value range: 10~255;

Lubrication coefficient at the joint is an important parameter to ensure the continuity of the slider or slip ring in sliding. However, when the resolution of the slider or slip ring is high, the value of the slider or slip ring at the joint may be discontinuous. At this time, the value of the joint can be closely connected by adjusting the lubrication coefficient, the value range:  $0\sim10$ ;

There is a certain calculation relation between the resolution of slider and slip ring and the number of keys selection and the lubrication coefficient of joint. If the set value is unreasonable, the program will give a corresponding suggestion, and a resolution can be reset according to the suggestion. When the resolution is low, the lubrication coefficient can be set to 0;

#### **Key Settings:**

A maximum of 15 touch keys can be set, and the sensitivity of each key is set separately. After the key is triggered, it will be automatically repaired by default. If you do not want to automatically repair it, you can set it in the program. The smaller the sensitivity value is, the more sensitive the touch is. Value range: 10 ~ 255.

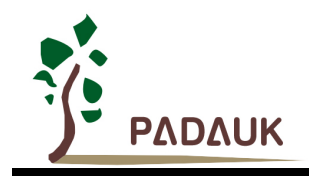

#### 5.1.3. Parameters

#### General Setting

- (1) **TK Scan Clock Source:** That is, the clock that the touch function scans and counts, where the higher the clock frequency, the greater the actual value of the touch. Note that this is not the system clock;
- (2) **TK Reference Voltage:** Also known as TK reference voltage, it has an impact on CS capacitor size and touch sensitivity, which can be increased to reduce the external reference capacitance;
- (3) **CS Discharge Time:** CS discharge time before touch, generally, the larger the CS capacitor is, the longer the discharge time is needed;
- (4) **System Clock:** Set the system clock frequency.
- (5) **Smooth Rank:** The filter times are equal to 2 plus 2 ^ ( smooth rank) . For example, if the smooth rank is 2, the filtering times are 6.
- (6) **Dithering allowable range:** If the dither exceeds the setting range and is lower than the sensitivity, the environment value will be corrected;
- (7) **CS Pin:** The number of filters equals 2 is equal to the number of filters equals 2 to the power of filters plus 2;

| General Setting           |        |   |  |  |
|---------------------------|--------|---|--|--|
| TK Scan Clock Source      | IHRC/8 | ۷ |  |  |
| TK Reference Voltage      | 1.6V   | ۷ |  |  |
| TK Discharge Time         | 128CLK | ۷ |  |  |
| System Clock              | IHRC/4 | ۷ |  |  |
| Smooth Rank               | 2      | ۷ |  |  |
| Dithering allowable range | 5      | ۷ |  |  |
| CS Pin                    | PA5    | ۷ |  |  |
| Uart Setting              |        |   |  |  |
| FPPA                      | 0      | v |  |  |
| Baudrate                  | 19200  | v |  |  |

Fig.5-3: Parameter setting

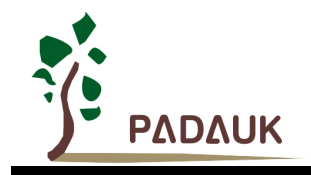

#### 5.2. Generate framework of project

As described above, after configuration as required, click the Generate program button in the upper right corner of the software to generate the program framework, and then the following window will pop up to prompt whether to run the program directly with IDE.

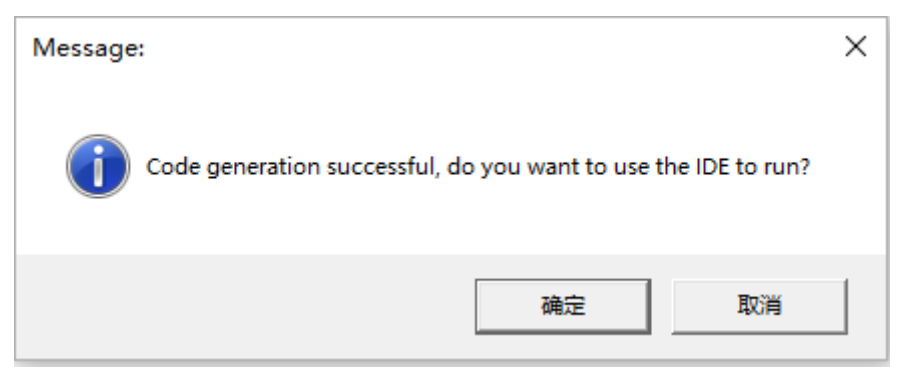

Fig.5-4: Prompt to generate the code framework

After running the generated project with the IDE, you can write actual engineering programs based on this framework. Each project file is introduced in detail below (for example, we generate a Touch\_Demo framework, and the file architecture diagram in the program is as follows):

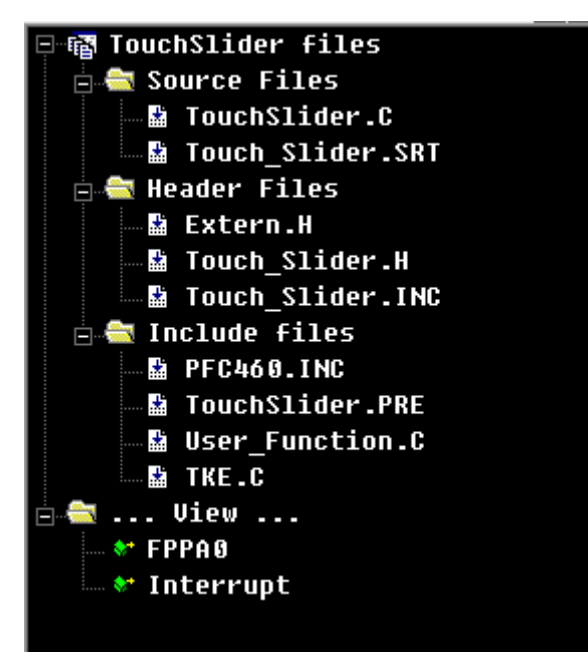

Fig.5-5: Program file architecture

- The Touch \_ Demo. C is a main program file, mainly including some initialization functions and functional function calls;
- Touch\_slide. H is the configuration file of the slider, slip ring and key, which records the touch channel information, parameter configuration, UART Settings and other information used.
- User\_function.C is the function compilation file of the user, in which the user can write the required functions according to the corresponding module's own requirements;

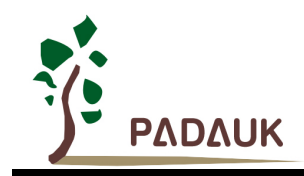

#### 5.2.1. Slider and slip ring library configuration file

Touch library configuration file the Touch\_Slider. H file is used to configure settings related to the slider, slip ring, and keys, including channel selection, sensitivity configuration, general parameter configuration, and Uart enablement, etc.

#### 1. Touch key setting (T\_Keyx\_Set)

First, configure the key channel, and then set the sensitivity of each corresponding channel; By default, the program will automatically repair the environment value after the key is triggered; If you do not want to repair it, you can disable the repair in the program and cancel the comment of the corresponding key Disable \_ Press

\_ Fix \_ T \_ Key; setting C\_T\_Keyx //Independent touch keys, up to 15 touch keys can be selected PB1,PA2,PA3,PA4,PA5 /Touch key (T\_Keyx)Sensitivity setting Sen T Keu1 = 50, //Touch sensitivity, the smaller the value,the higher the sensitivity; Range (10 ~ 255) C\_Sen\_T\_Key1 C\_Sen\_T\_Key2 50, C\_Sen\_T\_Key3 Sen T Keu4 Sen\_T\_Key5 //After opening, close the key to trigger the repair, often used for long touches Keu1 Press Fix T Keu2 Disable\_Press\_Fix\_T\_Key3 Press Fix Key4 sable Press Fix

Fig.5-6: Touch key (T Keyx) setting

#### 2. DrawSlip setting (Draw\_Slip\_Set)

First, configure the slider channel, and then set the sensitivity of each corresponding channel, slider resolution and lubrication coefficient of joint;

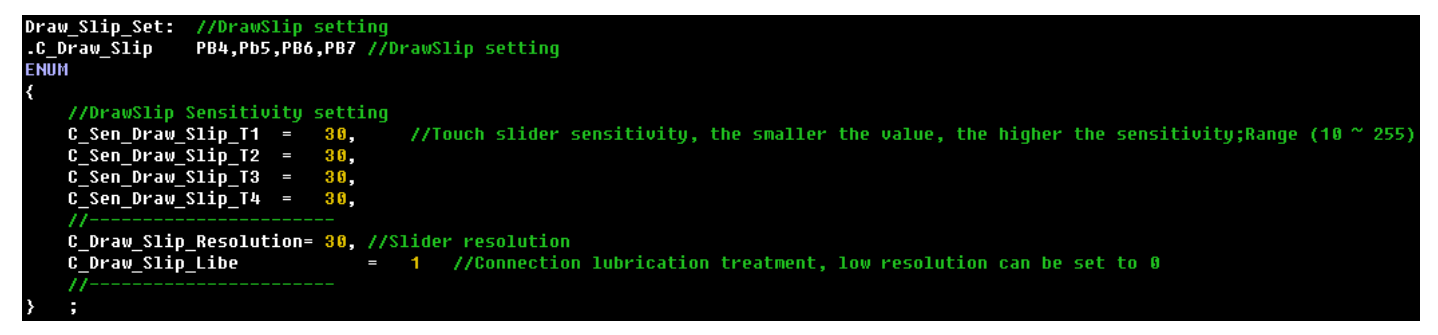

Fig.5-7: DrawSlip setting

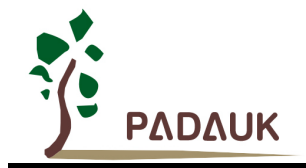

#### 3. SlipRing setting (Slip\_Ring\_Set)

First, configure the slip ring channel, and then set the sensitivity of each corresponding channel, slip ring resolution and lubrication coefficient of joint;

Fig.5-8: SlipRing setting

#### 4. General setting

(1) Touch clock (C\_Touch\_Source\_CLK)

Value range: 0:ILRC, 1:IHRC/2, 2:IHRC/4, 3:IHRC/8, 4:IHRC/16, 5:IHRC/32, 6:IHRC/64, 7:IHRC/128 (1:reserved)

Default: 3

#### (2) Touch reference voltage (C\_Touch\_VRef)

Value range: 0:0.8\*Touch Power(TP for short), 1:0.7\*TP, 2:0.6\*TP, 3:0.5\*TP, 4:0.4\*TP, 5:0.3\*TP, 6:0.2\*TP Default: 0

The selection of touch reference voltage has an impact on the performance of touch sensitivity and the selection of CS capacitance. The higher the theoretical reference voltage is, the higher the sensitivity is;

(3) CS discharge time (C\_Touch\_Discharge)

Value range: 0: reserved, 1:CLK\_32, 2:CLK\_64, 3:CLK\_128 Default: 3

CS discharge time selection before touch, the longer the time, the cleaner the discharge;

(4) Filter rating (C\_Smooth\_Rank)

Optional range:  $1 \sim 6$ , Number of filter =  $2^{Filter}$  rating + 2;

#### (5) Jitter allowed range (C\_Shake\_Rang)

Beyond the range and below the sensitivity, the environment value will start to correct;

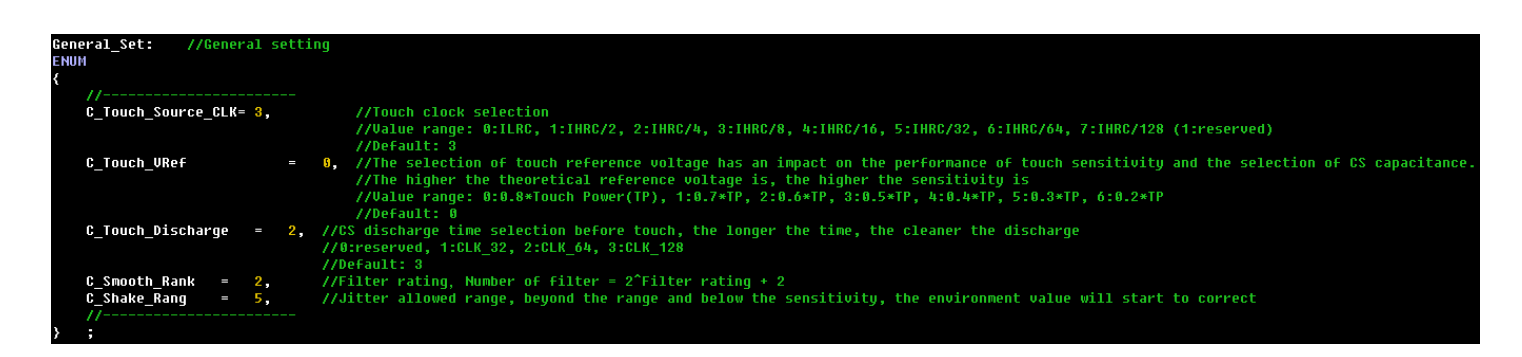

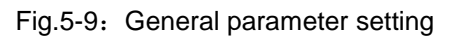

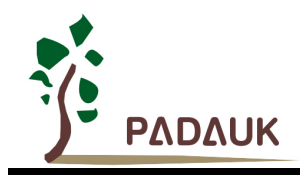

#### 5. Upper computer setting

If the upper computer is enabled on the software, the following upper computer parameters are configured according to the settings. The System\_Clock is consistent with the system clock; En \_ Uart is enabled by the upper computer; Since the PFC460 is a multi-core chip, FPPA means setting the Uart location; Baud \_ Rate is the Uart baud rate. If modification is required, pay attention to the baud rate on the synchronous upper computer software; UART\_Out sets the communication port;

| Debu<br>ENUN<br>{ | ug_Set: //D<br>1<br>// | ebug/   | /debu     | g Setti  | ngs     |        |             |                                        |   |
|-------------------|------------------------|---------|-----------|----------|---------|--------|-------------|----------------------------------------|---|
|                   | //C_Debug_p            | rintf   |           | = 1,     | //Debug | printf | Touc        | th the slider/slip ring value          | e |
|                   | System_Cloc            | :k<br>= | =         | 4000000  | , //    | SYSCLK | ,Used       | I at UART                              |   |
|                   | FPPA<br>Baud Rate      | =       | -<br>1920 | S,<br>S, |         | // Ua  | //<br>rt ba | FPPA where Uart is located<br>aud rate |   |
| }<br>Uart         | //;<br>;<br>[_Out      | BIT     | PA.6      |          |         |        |             |                                        |   |

Fig.5-10: Upper computer setting

#### 5.2.2. User function files

User function file User\_Function. C is mainly used for IO and user variable initialization, the realization of the user-defined function module.

#### 1. IO initialization:

| Void | d IO_1  | Init(void) |
|------|---------|------------|
| {    |         |            |
| 11   | PA =    | 0x00;      |
| 11   | PAC =   | 0x00;      |
| 11   | PAPH=   | 0x00;      |
| 11   | PAPL=   | 0x00;      |
| 11   | PADIER= | 0×00;      |
| }    |         |            |

Fig.5-11: IO initialization settings

#### 2. Custom slider, slip ring, key functions:

In the function T \_ Key \_ Function (void), the trigger signals of the slider, the slip ring and the key are continuously scanned, and the user can customize his own function in the judgment of each trigger and release condition;

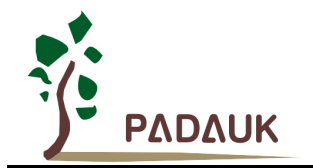

Customize key function settings

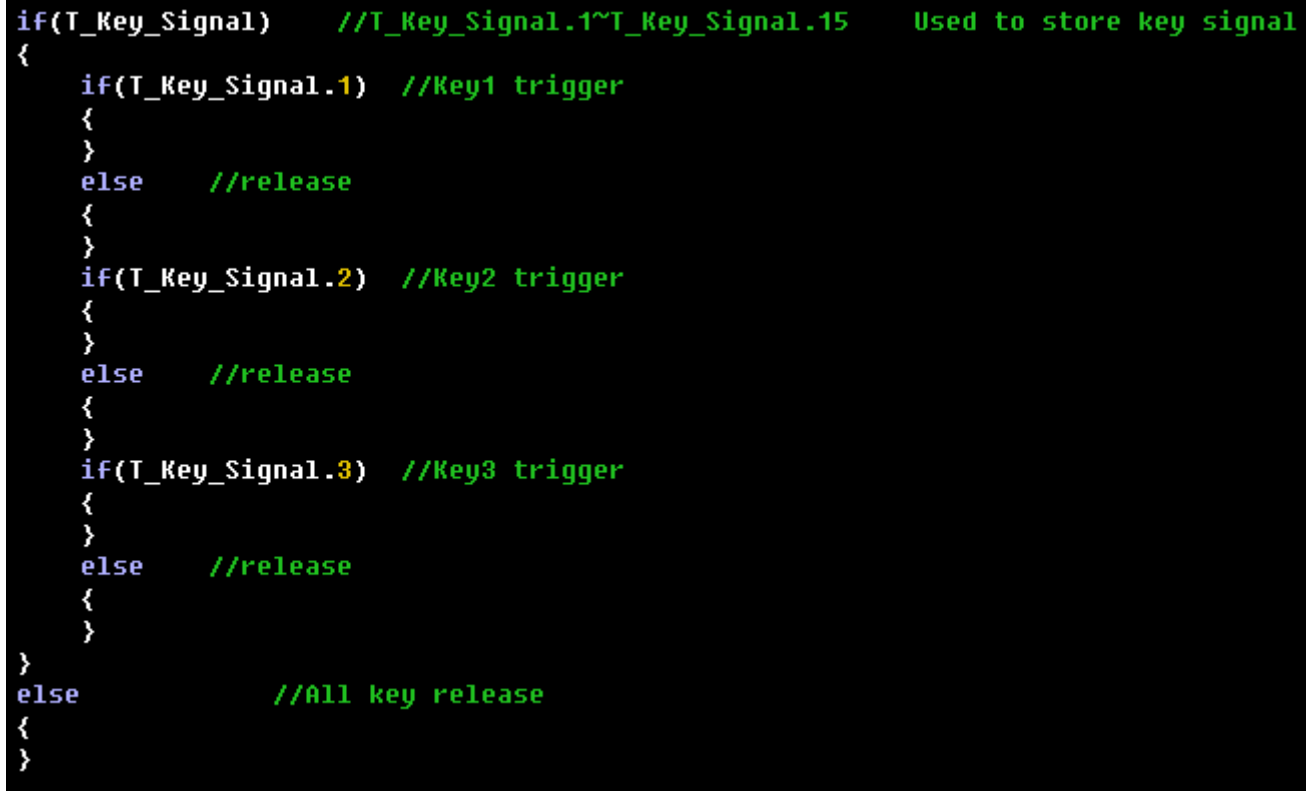

Fig.5-12: Customize key function settings

Custom slider function: The function is written in the corresponding Case;

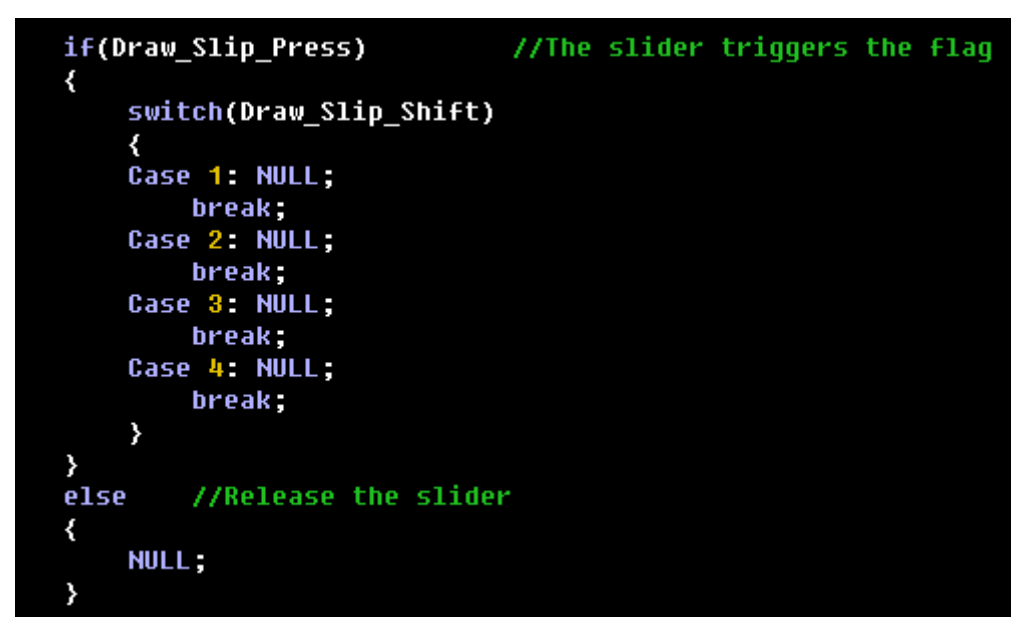

Fig.5-13: Custom slider function

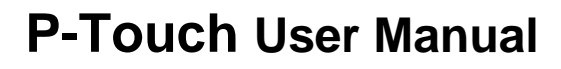

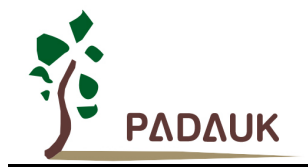

Custom slip ring function: The function is written in the corresponding Case;

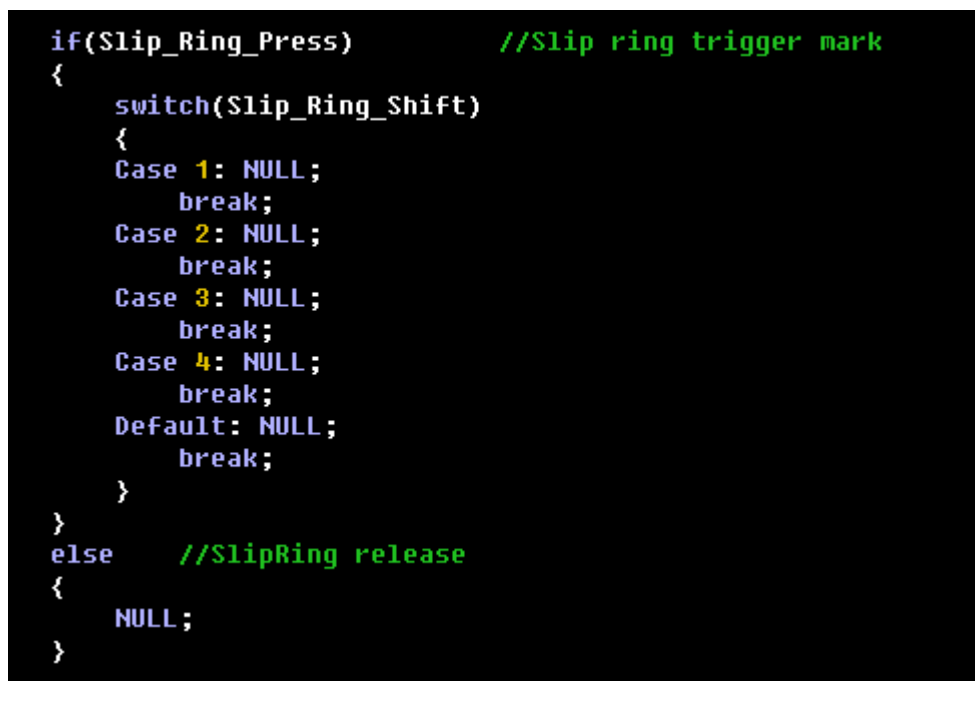

Fig.5-14: Custom slip ring function

#### 5.2.3. User main project file

The main project file mainly contains some initialization functions and the scanning function of slip ring, slider and key;

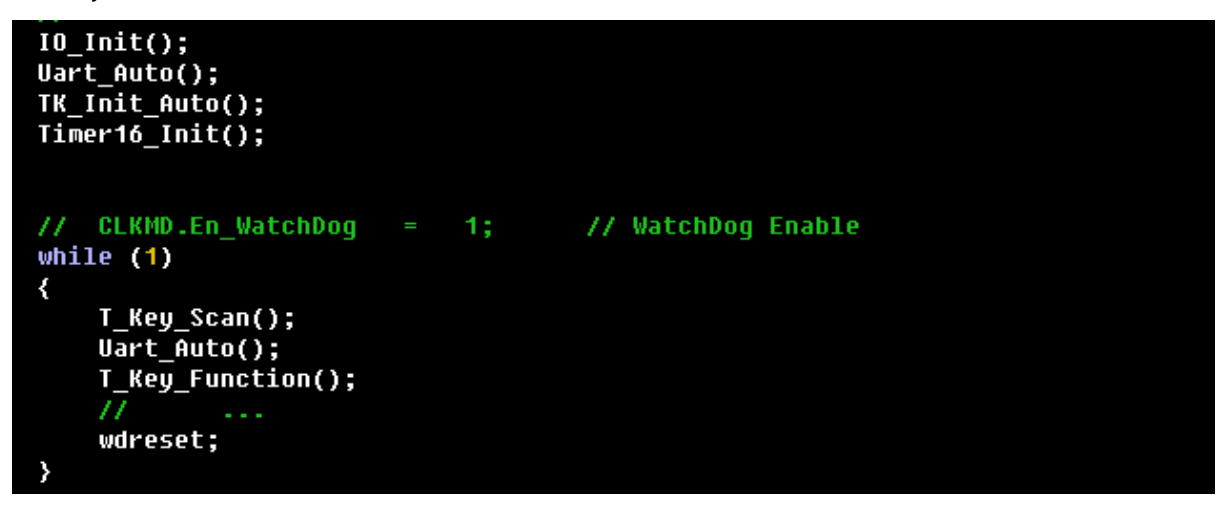

Fig.5-15: Main project file

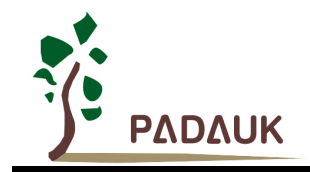

#### 5.2.4. Use of the upper computer

The upper computer in slider and slip ring scheme is used to display the trigger status of each module intuitively;

1. First, when p-touch\_V1.8 is used to generate the program frame, the upper computer is selected to be enabled, and the appropriate communication port is set, and the low voltage mode is adopted by default to wake up.

| 🔽 Uart E | Inable | (Tip: Low level wake up mode) |  |  |
|----------|--------|-------------------------------|--|--|
| Port:    | PA0    | *                             |  |  |

Fig.5-16: Settings of Uart Enable

2. Select **Tools** in the P-Touch \_ V1.8 menu, and click to open the upper computer.As shown in the figure below, Uart is used to connect the slider and slip ring simulation board. M1 and M2 are two trigger display effects.

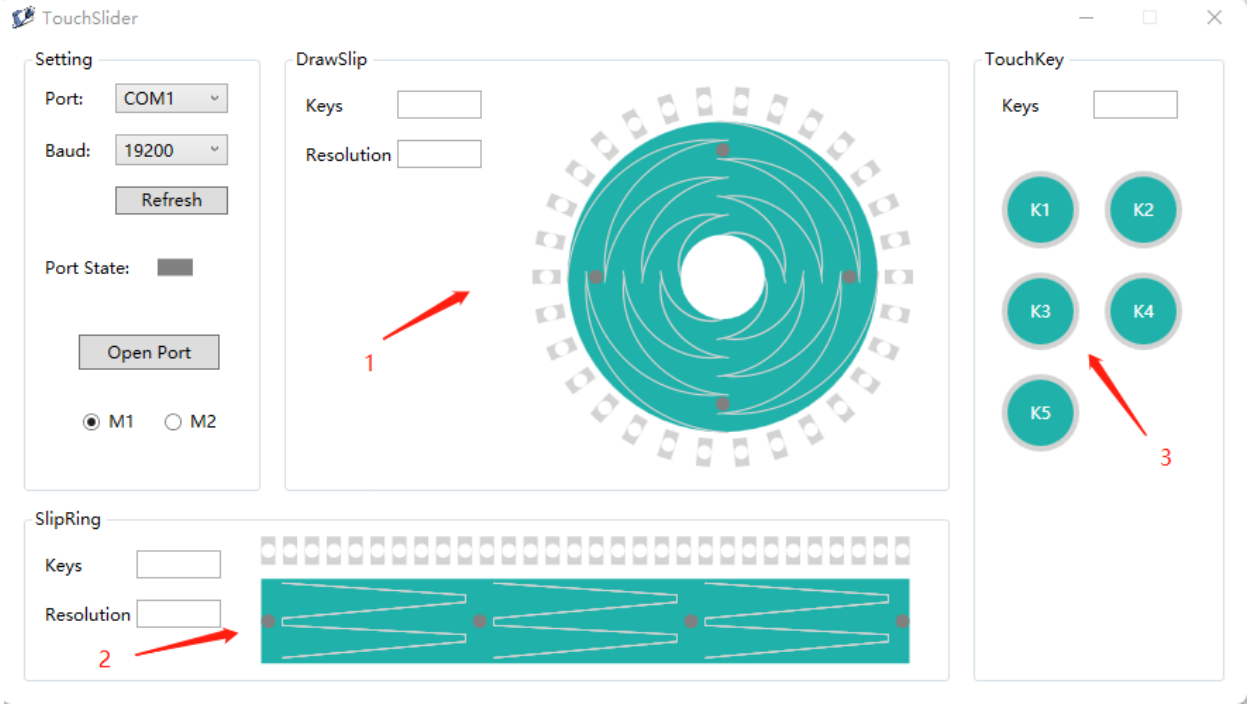

Fig.5-17: Upper computer of slider and slip ring

Mark 1 is the display area of slip ring trigger;

Mark 2 is the display area of slider trigger;

Mark 2 is the display area of key ring trigger;

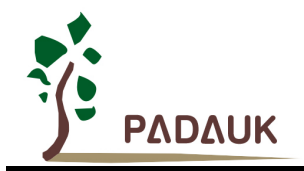

3. Trigger display effect:

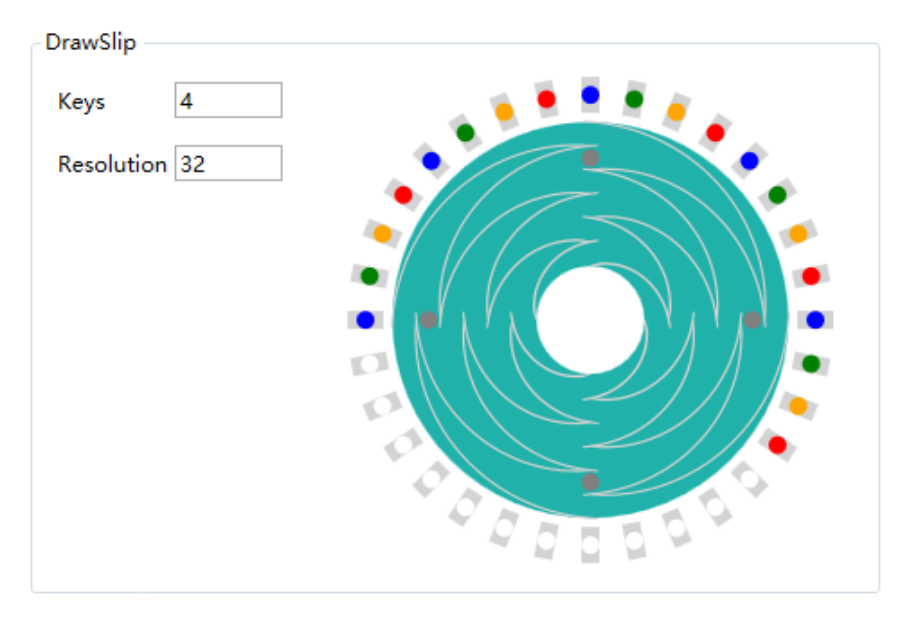

Fig.5-18: Slip ring trigger display

| SlipRing      |  |
|---------------|--|
|               |  |
| Keys 3        |  |
| Resolution 30 |  |
|               |  |
|               |  |

Fig.5-19: Slider trigger display

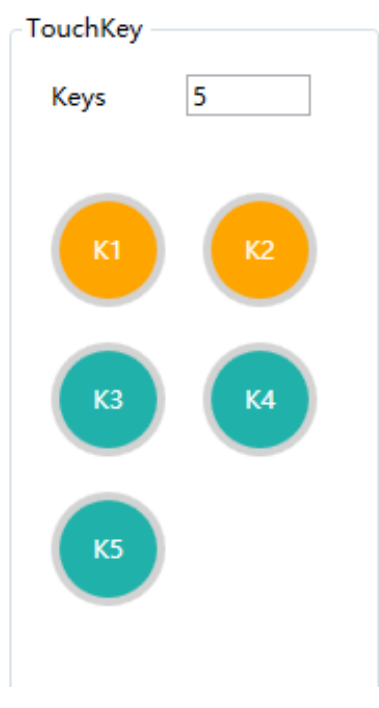

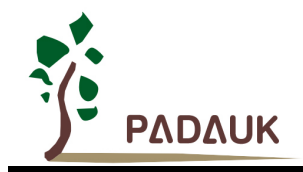

#### 6. Standard Product Selection Manual

The following is the standard product selection manual. Users can use it directly according to its function description if it meets their needs. In addition, they can download the corresponding PDK burning file by themselves.

# Attention: Before using standard product program, please verify the function in detail. PADAUK Technology does not assume any software responsibility.

| Touch Series                      |                                                                                                    |        |         |                                                    | ŧ        | о — X    |  |  |  |  |
|-----------------------------------|----------------------------------------------------------------------------------------------------|--------|---------|----------------------------------------------------|----------|----------|--|--|--|--|
| Standard Product Selection Manual |                                                                                                    |        |         |                                                    |          |          |  |  |  |  |
| Ple                               | Please verify the function of the standard program before using, the company does not bear any software responsibility! |        |         |                                                    |          |          |  |  |  |  |
| Product                           | Keys                                                                                                    | Output | Package | Describe                                           | CheckSum | PDK      |  |  |  |  |
| XDT8001C-S08B                     | 1                                                                                                    | PWM    | SOP8    | Single key monochromatic light                     | 0x1D2474 | Ŧ        |  |  |  |  |
| XDT8002B-S08B                     | 2                                                                                                    | CMOS   | SOP8    | Double key switch type - Flip mode                 | 0x3124F5 | <u>*</u> |  |  |  |  |
| XDT8101B-U06                      | 1                                                                                                    | CMOS   | SOT23-6 | Single-key switch Type - Indicates the direct mode | 0x4539A4 | ¥        |  |  |  |  |
| XDT8101B-2N06                     | 1                                                                                                    | CMOS   | DFN-6   | Single-key switch Type - Indicates the direct mode | 0x4539A4 | <u>+</u> |  |  |  |  |
| XDT8102B-U06                      | 1                                                                                                    | CMOS   | SOT23-6 | Single key switch type - Flip mode                 | 0xCC0B5C | Ŧ        |  |  |  |  |
| XDT8103-S08B                      | 2                                                                                                    | CMOS   | SOP8    | Double key Switch Type - Direct mode               | 0xE43510 | Ŧ        |  |  |  |  |
| XDT8104-S08B                      | 2                                                                                                    | CMOS   | SOP8    | Double key switch type - Flip mode                 | 0x1404A0 | Ŧ        |  |  |  |  |
| XDT8105-EY10                      | 3                                                                                                    | CMOS   | ESSOP10 | Double key Switch Type - Direct mode               | 0xA50624 | Ŧ        |  |  |  |  |
| XDT8106-EY10                      | 3                                                                                                    | CMOS   | ESSOP10 | Double key switch type - Flip mode                 | 0xAC3B6A | Ŧ        |  |  |  |  |
| XDT8107-EY10                      | 4                                                                                                    | CMOS   | ESSOP10 | BCD output                                         | 0xFD1245 | Ŧ        |  |  |  |  |
| XDT8108-EY10                      | 1                                                                                                    | PWM    | ESSOP10 | Single key two-tone light                          | 0x653E03 | Ŧ        |  |  |  |  |
|                                   |                                                                                                    |        |         |                                                    |          |          |  |  |  |  |